#### Objectif du présent document :

• Détailler le mode opératoire pour créer une nouvelle page 'actualité" sur un site <SEL>.communityforge.net

## FAQ / Quiz :

- Où sont affichées les pages "actualité" ?
   après connexion : toutes les pages de type "actualité" sont affichées dans l'onglet 'accueil/actualités' du site web
- avant connexion : toutes les pages de type "actualité" sont affichées dans l'onglet 'actualités' du site web
  Quel est le "type de contenu" associé à une page "actualité"
- une page "actualité" comporte un type de contenu "info"
- Qui est habilité à créer une page "Actualité" ? une page "actualité" peut être créée par tous les utilisateurs au statut "actif"
  Qui est habilité à modifier/supprimer une page "Actualité" ?
- Qui est nabilité à modifier/supprimer une page "Actualité"?
   Un profil "seliste" ne peut modifier que les pages "actualité" qu'il a créées
   Un profil "gestionnaire" peut modifier les pages "actualité" créées par tous les utilisateurs

# Sommaire (Contenu)

| 1) les pages "actualités" sont affichées dans la page "accueil"          | 2  |
|--------------------------------------------------------------------------|----|
| 2) créer une page "actualité"                                            | 3  |
| 3) modifier une page "actualité"                                         | 5  |
| 4) renommer <mark>l'alias</mark> d'une page "actualité"                  | 9  |
| 4.1) accéder à la page actualité :                                       | 9  |
| 4.2) Renommer l'alias de l'URL de la page "node/166" en "actu_20140930": | 11 |
| 5) masquer une page "actualité"                                          | 12 |
| 6) supprimer une page "actualité"                                        | 13 |
| Annexe1 : le champ "localité" de mon compte "utilisateur"                | 14 |
| Annexe2 : codage HTML des pages web : caractères spéciaux                | 16 |
|                                                                          |    |

# Détail du mode opératoire :

## 1) les pages "actualités" sont affichées dans la page "accueil"

La 1<sup>ère</sup> page affichée sur le navigateur (Firefox, Internet explorer, Chrome, opera, safari etc...) de son PC, tablette ou smartphone, est l'URL d'accueil du site web <SEL>.communityforge.net Par ex. : saisir l'adresse du site web suivante : http://memo.communityforge.net

L'URL d'accueil sur le site <SEL>.communityforge.net est différente avant connexion, et après connexion URL accueil avant connexion

<u>http://memo.communityforge.net</u> = <u>http://memo.communityforge.net/home</u>

= page "1.bienvenue" du "menu visiteur" (= "menu 0") = "page accueil" avant connexion

URL accueil après connexion

<u>http://memo.communityforge.net</u> = <u>http://memo.communityforge.net/news</u> = page "actualités" = "page accueil" après connexion

Bref : toutes les pages de type "actualité" ne sont affichées sur la page d'accueil du site web qu'après connexion

pour afficher la page "ACTUALITÉS", à partir d'une page quelconque du site web
Soit clicG sur le <titre du site web</li>
(slogan)

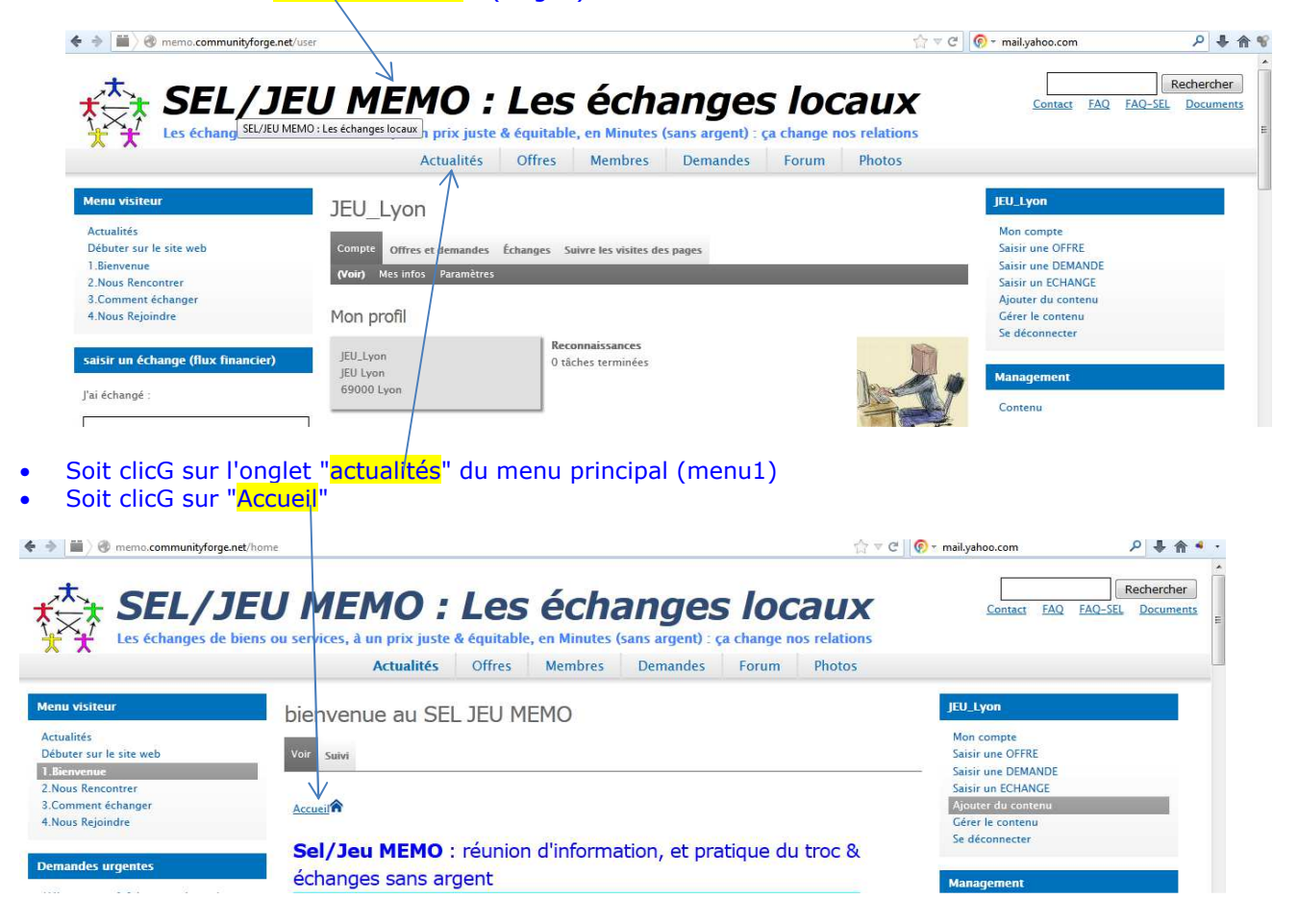

### 2) créer une page "actualité"

Résumé : le "type de contenu" des pages "actualité" est "info"

Tout utilisateur "actif" sur le site web peut créer une page "actualité" (profil "seliste" ou "gestionnaire")

URL courante : http://memo.communityforge.net

clicG sur 'ajouter du contenu' ~ ☆ ▼ C 🔞 - Qwant.com ₽₩俞♥ Rechercher SEL/JEU MEMO : Les échanges locaux Contact FAQ FAQ-SEL Documents Les échanges de biens ou services, à un prix juste & équitable, en Minutes (sans argent) : ça change nos relations Actualités Offres Membres Demandes Forum Photos IEU Lvo Actualités Actualités Débuter sur le site web Saisir une OFFRE Débuter sur le site web 1.Bienvenue Saisir une DEMANDE 2.Nous Rencontrer 3.Comment échanger Saisir un ECHANGE Ajouter du coi Voici une méthode pour débuter sur le site web : 4.Nous Rejoindre Gérer le contenu Se déconnecter Lire la suite Ajouter un commentaire ndes urgentes

URL courante : http://memo.communityforge.net/node/add

Choisir le type de contenu clicG sur "info" 🗲 🔶 🛗 🎯 memo.communityforge.net/node/add 습 🔻 C 🔞 - Qwant.cor ₽ ♣ 兪 જ Rechercher SEL/JEU MEMO : Les échanges locaux Contact FAQ FAQ-SEL Documents rvices, à un prix juste & équitable, en Minutes (sans argent) : ça change nos relations Les échano Actualités Offres Membres Demandes Forum Photos JEU\_Lyon Ajouter du contenu Actualités Info Une Info sert à créer et afficher des articles qui informent vos membres et animent votre association. Par défaut, l'Info Débuter sur le site web Saisir une OFFRE Saisir une DEMANDE 1.Bienver apparaît sur la page 'Infos' du site et donne la possibilité aux membres d'ajouter des commentaires (cette possibilité est à 2.Nous Rencontrer Saisir un ECHANGE activer par un-e membre du comité). 3.Comment échang 4.Nous Rejoindre Lettre d'information Gérer le conteni Une publication de lettre d'information à envoyer aux adresses de courriel des abonnés. Se déconnecter Page Un Docum ent est une façon simple de créer et d'afficher des informations sur la page "Docu ents" du m Demandes urgentes Veuillez choisir la rubrique sous laquelle vous voulez que ce Document s'affiche sur la page "Documents". Les rubriques Management · Hébergement I fois par mois sur Lyon par défaut sont : -Notre SEL (pour des Statuts, Réglements, Chartes, etc.) -Les Médias (pour des articles de presse, reportages, liens, etc.) -Documents à diffuser (pour des flyers, prospectus, feuilles d'échanges, feuilles d'inscription, etc.) Christine Contenu

#### URL courante : <u>http://memo.communityforge.net/node/add/story</u>

L'utilisateur connecté sur le site web est "JEU\_Lyon" : La localité de cet utilisateur est "Jeu Lyon" (voir Annexe)

| Name Créer Info     Norman   Construction   Norman   Norman   No                                                                                                    | Advances:       Créer Info         Advances:       Some Recordset         Some Recordset:       Some Recordset:         Some Recordset:       Some Recordset:         Some Recordset:       Some Recordset:         Some Recordset:       Some Recordset:         Some Recordset:       Some Recordset:         Some Recordset:       Some Recordset:         Some Recordset:       Some Recordset:         DEMADD::::::::::::::::::::::::::::::::::                                                                                                    | JEU_Lyon<br>Mon compte<br>Saisir une OFFRE<br>Saisir une DEMANDE<br>Saisir une DEMANDE<br>Saisir une CHANCE<br>Ajouter du contenu<br>Gérer le contenu<br>Se déconnecter<br>Management<br>Contenu<br>Utilisateurs en ligne<br>Il y a actuellement 0 utilisateur connecté.<br>Échanges: 155 Promiscuité: 16 Volume: Pt<br>49460<br>Flux RSS<br>Commentaires récents<br>jeueur a dit "commentaire gilles"<br>Armelle Perrin a dit "Bonjour, je suis contente :<br>cette"<br>admin a dit "Bonjour, je serais ok<br>pour du"<br>plus                                                                                                    |      |
|----------------------------------------------------------------------------------------------------|----------------------------------------------------------------------------------------------------|----------------------------------------------------------------------------------------------------|------|
| <pre>Making makes a main a main a mai</pre>                                                                                                    | Acualities<br>Declares up to its web<br>1. Bioscensor<br>2. Commence (changer 4<br>Alsona Registries<br>2. Commence (changer 4<br>Alsona Registries<br>2. Commence (changer 4<br>Alsona Registries<br>2. Commence (changer 4<br>Alsona Registries<br>DECLANDIC: support of a Surfacer - Chies<br>DECLANDIC: support of a Surfacer - Chies<br>DECLANDIC: Support of a Surfacer - Chies<br>DECLANDIC: Support of a Surfacer - Chies<br>DECLANDIC: Support of a Surfacer - Chies<br>DECLANDIC: Support of a Surfacer - Chies<br>DECLANDIC: Support of a Surfacer - Chies<br>DECLANDIC: Support of a Surfacer - Chies<br>DECLANDIC: Support of a Surfacer - Chies<br>DECLANDIC: Support of a Surfacer - Chies<br>DECLANDIC: Support of a Sufficience - Sufficience - Support of Sufficience - Sufficience - Sufficience - Sufficience - Sufficience - Sufficience - Sufficience - Sufficience - Sufficience - Sufficience - Sufficience - Sufficience - Sufficience - Sufficience - Chies<br>DECLANDIC: Sufficience - Sufficience - Suffic                                                                                                    | Mon compte<br>Saisir une OFFRE<br>Saisir une DEMANDE<br>Saisir un ECHANCE<br>Ajouter du contenu<br>Gren te contenu<br>Se déconnecter<br>Management<br>Contenu<br>Utilisateurs en ligne<br>Il y a actuellement 0 utilisateur connecté.<br>Échanges: 155 Promiscuité: 16 Volume: Pt<br>49460<br>Flux RSS<br>S<br>commentaires récents<br>jeueur a dit "commentaire Denis"<br>Cilles a dit "commentaire Denis"<br>Cilles a dit "commentaire Denis"<br>Cilles a dit "commentaire Denis"<br>Cilles a dit "commentaire Denis"<br>Armelle Perrin a dit "Dui, je suis contente :<br>admin a dit "hello Armelle,"<br>Maddalena a dit "Bonjour, je serais ok<br>pour du"<br>plus |      |
| Mare and a set of a set of a s                                                                                                    | Debuts rule is the web is accounter of a program designed of the set of the set of the s                                                                                                    | Saisir une OFRE<br>Saisir une DEMANDE<br>Saisir un ECHANGE<br>Ajouter du contenu<br>Gérer le contenu<br>Se déconnecter<br>Utilisateurs en ligne<br>Il y a actuellement 0 utilisateur connecté.<br>Échanges: 155 Promiscuité: 16 Volume: Pt<br>49460<br>Flux RSS<br>S<br>commentaires récents<br>jeueur a dit "commentaire Denis"<br>Gilles a dit "commentaire Denis"<br>Gilles a dit "commentaire Denis"<br>Gilles a dit "commentaire Denis"<br>Gilles a dit "commentaire Denis"<br>Armelle Perrin a dit "Dui, je suis contente :<br>ectet"<br>admin a dit "bello Armelle,"<br>Maddalena a dit "Bonjour, je serais ok<br>pour du"<br>plus                              |      |
| <pre>Name densations in the second of the second of the se</pre>                                                                                                    | Pause Rescuerer       Comment Change         Mainades arrighter       Comment Change         Mainades arrighter       Comment Change         Mainades arrighter       Comment Change         DEMANDE: responsed e singer mois sur Lyon - Childse approximation intuitive avec (is a minimater - Christipe - Maddelena Entrope - Maddelena Entro                                                                                                    | Saisir un ECHANGE<br>Ajouter du contenu<br>Grer It e contenu<br>Se déconnecter<br>Utilisateurs en ligne<br>Il y a actuellement 0 utilisateur connecté.<br>Échanges: 155 Promiscuité: 16 Volume: Pt<br>49460<br>Flux RSS<br>S<br>commentaires récents<br>jeueur a dit "commentaire pilles"<br>Armelle Perrin a dit "Oui, je suis contente :<br>cette"<br>admin a dit "bello Armelle,"<br>Maddalena a dit "Bonjour, je serais ok<br>pour du"<br>plus                                                                                                    |      |
| Cancer Langer<br>Mark Education<br>manufactor Langer<br>Mark Education<br>manufactor Langer<br>Mark Education<br>manufactor Langer<br>Mark Education<br>Mark Education<br>Mark E                                                                                                    | Commer Gebarger<br>Noas Reginite<br>smalles durgetts<br>Herefore Chiles<br>HANDC: reparator of a prepare des<br>Herefore Chiles<br>HANDC: reparator des unters - Chiles<br>HANDC: reparator des unters - Chiles<br>HANDC: reparator des unters - Chiles<br>Immunction intuities avec (as<br>Immunct form - Lecti - Chiles<br>Immunct form - Lecti - Chiles<br>Immunct form - Chiles<br>Immunct form - Lecti - Chiles<br>Immunct form - Lecti - Chiles<br>Immunct form - Lecti - Chiles<br>Immunct form - Lecti - Chiles<br>Immunct form - Chiles<br>Immunct formun                                                                                                    | Ajouter du contenu<br>Grer I: te contenu<br>Se déconnecter<br>Management<br>Contenu<br>Utilisateurs en ligne<br>Il y a actuellement 0 utilisateur connecté.<br>Échanges: 155 Promiscuité: 16 Volume: Pt<br>49460<br>Flux RSS<br>S<br>commentaires récents<br>jeueur a dit "commentaire Denis"<br>Gilles a dit "commentaire Denis"<br>Gilles a dit "commentaire gilles"<br>Armelle Perrin a dit "Dui, je suis contente :<br>cette"<br>admin a dit "hello Armelle,"<br>Maddalena a dit "Bonjour, je serais ok<br>pour du"<br>plus                                                                                                    |      |
| <pre>window undown window is the space is the space is th</pre>                                                                                                    | nandes urgentes   Wardersgenent 1 feir par mois sur Lyon-<br>futures   WANDE ::::::::::::::::::::::::::::::::::::                                                                                                    | Se déconnecter  Management Contenu  Utilisateurs en ligne Il y a actuellement 0 utilisateur connecté. Échanges: 155 Promiscuité: 16 Volume: Pt 49460  Flux RSS  Commentaires récents jeueur a dit "commentaire gilles" Armelle Perrin a dit "Coui, je suis contente : cette" admin a dit "hello Armelle," Maddalena a dit "Bonjour, je serais ok pour du" plus Sujets actifs                                                                                                    |      |
| <pre>multicle multicle service is a starting the service is a starting the service is a starting</pre>                                                                                                    | manufes urgentes         deargeneers         debugeneers         GNNDS:::reparsage - Gliss         GNNDS:::speriodré à prépare de sources - Gliss         puis         puis       puis         puis         puis         puis         puis         puis         puis         puis         puis         puis         puis         puis         puis                                                                                                    | Management<br>Contenu<br>Utilisateurs en ligne<br>Il y a actuellement 0 utilisateur connecté.<br>Échanges: 155 Promiscuité: 16 Volume: Pt<br>49460<br>Flux RSS<br>S<br>commentaires récents<br>jeueur a dit "commentaire Denis"<br>Gilles a dit "commentaire Denis"<br>Gilles a dit "commentaire Denis"<br>Gilles a dit "commentaire gilles"<br>Armelle Perrin a dit "Dui, je suis contente :<br>cette"<br>admin a dit "hello Armelle,"<br>Maddalena a dit "Bonjour, je serais ok<br>pour du"<br>plus                                                                                                    |      |
| <pre>https://www.initiality.com/or initiality.com/or initiality.co</pre>                                                                                                    | <pre>dergement 1 feis per mois sur Lyon -<br/>histing<br/>EXANDE: regrossage - Giles<br/>EXANDE: regrossage - Giles<br/>EXANDE: regrossage - Giles<br/>EXANDE: regrossage - Giles<br/>EXANDE: regrossage - Giles<br/>ExanDE: regrossage - Giles<br/>ExanDE: regrossage - Maddalena<br/>arded derlams - Maddalena<br/>arded derlams - Maddalena<br/>arded der</pre> | Mainagement         Contenu         Utilisateurs en ligne         Il y a actuellement 0 utilisateur connecté.         Échanges: 155 Promiscuité: 16 Volume: Pt         49460         Flux RSS         S         commentaires récents         jeueur a dit "commentaire Denis"         Gilles a dit "commentaire gilles"         Armelle Perrin a dit "Dui, je suis contente : cette"         admin a dit "hello Armelle,"         Maddalena a dit "Bonjour, je serais ok pour du"         plus         Sujets actifs                                                                                                    |      |
| <pre>Market<br/>Market<br/>Mark</pre> | hindine<br>BMNDE: rearrangen - Gilles<br>BMNDE: networke de converse en<br>nglais fmithisb ou en espagnol<br>Bekannet - Gilles<br>plus<br>minister - Gilles<br>plus<br>minister - Gilles<br>minister - Gilles<br>minister - Gilles                                                                                       | Contenu Utilisateurs en ligne II y a actuellement 0 utilisateur connecté. Échanges: 155 Promiscuité: 16 Volume: Pt 49460 Flux RSS Commentaires récents jeueur a dit "commentaire Denis" Gilles a dit "commentaire Denis" Gilles a dit "commentaire gilles" Armelle Perrin a dit "Oui, je suis contente : cette" admin a dit "hello Armelle," Maddalena a dit "Bonjour, je serais ok pour du" plus Sujets actifs                                                                                                    |      |
| <pre>Made : many of a state - Caffield State : Caffield State : Caffield S</pre>                                                                                                    | DANDE: approvide des vitres - Gilles<br>MANDE: approvide à converse on<br>indivision ou en espagola<br>Mentanzo - Curistie<br>DMANDE: approvide à préparer des<br>inments fermo-lacide - Gilles<br>minux - Christie<br>ETRE : Qigong + méditation - Gilles<br>minux - Christie<br>ensuite de mans - Maddalena<br>passage - Maddalena<br>passage - Maddalen                                                                                                    | Utilisateurs en ligne         Il y a actuellement 0 utilisateur connecté.         Échanges: 155 Promiscuité: 16 Volume: Pt         49460         Flux RSS         S         commentaires récents         jeueur a dit "commentaire Denis"         Gilles a dit "commentaire Denis"         Gilles a dit "commentaire gilles"         Armelle Perrin a dit "Oui, je suis contente :         cette"         admin a dit "hello Armelle,"         Maddalena a dit "Bonjour, je serais ok         pour du"         plus         Sujets actifs                                                                                                    |      |
| March and a start of a start of a                                                                                                    | EMANDE: approdre à converser en<br>applix innhiris ou en espand<br>lébuardo - Gilles<br>plus<br>Trichers Offres<br>FFRE: Qigong - méditation - Gilles<br>minauxic finithite avec les<br>plus<br>plus<br>Trichers Genards - Maddalena<br>arde d'annis - Maddalena<br>arde d'annis - Maddalena<br>plus<br>Branoutic. Aucun fichier sélectionné. <u>Transférer</u><br>Des fichier d'annis de 2 Mo.<br>Extensions autorités : jeg jerg gif pp jeg.<br>Les fichiers doivent peser moins de 2 Mo.<br>Extensions autorités : jeg jerg gif pp jeg.<br>Les fichiers doivent peser moins de 3 Mo.<br>Extensions autorités : jeg jerg gif pp geg to de xis pdr ppt pps oft ods odp xisx docx.<br>Diffusion<br>arist / consulter une ANNONCE<br>asint / consulter une ANNONCE<br>asint / consulter une ANNONCE<br>asint / consulter une ANNONCE<br>asint / consulter une ANNONCE<br>asint / consulter une ANNONCE<br>asint / consulter une ANNONCE<br>asint / consulter une ANNONCE<br>asint / consulter une ANNONCE<br>asint / consulter une ANNONCE<br>asint / consulter une ANNONCE<br>asint / consulter une ANNONCE<br>asint / consulter une ANNONCE<br>asint / consulter une ANNONCE<br>asint / consulter as periorit d'annis / annis / annis / annis / annis / a                                                                                                    | II y a actuellement 0 utilisateur connecté.<br>Échanges: 155 Promiscuité: 16 Volume: Pt<br>49460<br>Flux RSS<br>Commentaires récents<br>jeueur a dit "commentaire Denis"<br>Gilles a dit "commentaire gilles"<br>Armelle Perrin a dit "Oui, je suis contente :<br>cette"<br>admin a dit "hello Armelle,"<br>Maddalena a dit "Bonjour, je serais ok<br>pour du"<br>plus                                                                                                    |      |
| <pre>Based - office<br/>MONOT = specifice<br/>Manuals functions<br/>in the functions<br/>in the functions<br/>i</pre>                                                                                                    | Number support       approximation         TMEXES Office       puts         TMEXES Office       approximation in minitaria wave less in minitaria wave less in minitaria wave less in minitaria exectes estimative aver less in minitaria exectes estimative d'advantes ester less in minitaria ester less in minitaria ester less in minitaria ester less in minitaria ester less in minitaria ester less in minitaria ester less in minitaria ester less in minitaria ester less in minitaria ester less in minitaria ester less in minitaria ester less in minitaria ester less in ministre d'advantes ester less in ministre d'advantes ester less in ministre d'advantes ester ministre d'advantes ester less in ministre d'advantes ester less in ministre d'advantes ester less in ministre d'advantes ester less in ministre d'advantes ester less in ministre d'advantes ester less in ministre d'advantes ester less in ministre d'advantes ester less in the ministre d'advante ester less in ministre d'advantes ester less in the ministre d'advantes ester less in ministre d'advantes ester less in ministre advantes ester less in ministre d'advantes ester less in ministre d'advantes ester less in ministre d'advantes ester less in ministre ester less in ministre ester less in ministre ester less in ministre ester less in ministre ester less in ministre ester less in ministre ester less in ministre ester less in ministre estere less in ministre ester less in minis de a Ministre                                                                                                    | Il y a actuellement 0 utilisateur connecté.<br>Échanges: 155 Promiscuité: 16 Volume: Pt<br>49460<br>Flux RSS<br>Commentaires récents<br>jeueur a dit "commentaire Denis"<br>Gilles a dit "commentaire gilles"<br>Armelle Perrin a dit "Oui, je suis contente :<br>cette"<br>admin a dit "hello Armelle,"<br>Maddalena a dit "Bonjour, je serais ok<br>pour du"<br>plus<br>Sujets actifs                                                                                                    |      |
| Market remuted: Subject of the states of the states of the                                                                                                    | DMANUE: approduct & preparer desiminants fermo-lacts - Gilles         puts         TIMERS Oligong + méditation - Gilles         minaux - Christie         minaux - Christie         puts reference         paratil sur la page Tifo's du site et donne la possibilité aux membres d'ajouter des commentaires (cette possibilité et l'<br>aparatil sur la page Tifo's du site et donne la possibilité aux membres d'ajouter des commentaires (cette possibilité et l'<br>aparatil sur la page Tifo's du site et donne la possibilité aux membres d'ajouter des commentaires (cette possibilité et l'<br>aparatil sur la page Tifo's du site et donne la possibilité aux membres d'ajouter des commentaires (cette possibilité et l'<br>aparatil sur la page Tifo's du site et donne la possibilité aux membres d'ajouter des commentaires (cette possibilité et l'<br>aparatil sur la page Tifo's du site et donne la possibilité aux membres d'ajouter des commentaires (cette possibilité et l'<br>aparatil sur la page Tifo's du site et donne la possibilité aux membres d'ajouter des commentaires (cette possibilité et l'<br>aparatil sur la page Tifo's du site et donne la possibilité aux membres d'ajouter des commentaires (cette possibilité et l'<br>aparatil sur la page Tifo's du site et donne la possibilité aux membres d'ajouter des commentaires (cette possibilité et l'<br>aparatil sur la page Tifo's du site et donne la possibilité aux membres d'ajouter des commentaires (cette possibilité et l'<br>aparatil sur la page Tifo's du site et donne la possibilité aux membres d'ajouter des commentaires (cette possibilité et l'<br>aparatilite contraint d'adouter page moins de 2 Mo.         La conce : I/Vallant : 20/5/2014       Fichters Attactés         Martis pour sélice:       Diffusion         apartie de filmus qu'une seu                                                                                                    | Échanges: 155 Promiscuité: 16 Volume: Pt<br>49460<br>Flux RSS<br>S<br>commentaires récents<br>jeueur a dit "commentaire Denis"<br>Gilles a dit "commentaire gilles"<br>Armelle Perrin a dit "Oui, je suis contente :<br>cette"<br>admin a dit "hello Armelle,"<br>Maddalena a dit "Bonjour, je serais ok<br>pour du"<br>plus                                                                                                    |      |
| <pre>there is the second set of the second set of the second set o</pre>                                                                                                    | runkins       Childiania         runkins       Childiania         runkins       Salitionia         runkins       Salitionia         runkins       Salitionia         runkins       Salitionia         runkins       Salitionia         runkins       Salitionia         runkins       Salitionia         rundiania       Salitionia                                                                                                    | Échanges: 155 Promiscuité: 16 Volume: Pt<br>49460<br>Flux RSS<br>Commentaires récents<br>jeueur a dit "commentaire Denis"<br>Gilles a dit "commentaire gilles"<br>Armelle Perrin a dit "Oui, je suis contente :<br>cette"<br>admin a dit "hello Armelle,"<br>Maddalena a dit "Bonjour, je serais ok<br>pour du"<br>plus<br>Sujets actifs                                                                                                    |      |
| <pre>rntex cuire Tree_orgen verdetes - ofest summer - for for an a cree re afficiency as informers two members of appoint dis cer debure la possibilité aux members d'appoint de some deburges possibilité aux members d'appoint de some de some de southell aux members d'appoint de some members d'appoint de some members d'appoint de some deburges appointed de some de southell aux members d'appoint de some de southell aux members d'appoint de some de southell appointed de some de southell aux members d'appoint de some dessouthell aux members d'appoint de some de southell aux members d'appoint de some de southell aux members d'appoint de some de southell aux members d'appoint de some de southell aux members d'appoint de some de southell aux members d'appoint de southell aux members d'appoint de southell aux members d'</pre>                                                                                                    | rm/res offres         FFRE Ogong + méditation - Cilles         ommunication intuitive avec les         timaux - Christine         outure simple - Maddalena         geassige - Maddalena         geassige - Maddalena         geastif - Maddalena         geassige - Maddal                                                                                                    | 49460<br>Flux RSS                                                                                                    |      |
| <pre>Intervention Intervention Intervention</pre>                                                                                                    | <ul> <li>Hindle Software</li> <li>FRE: Qigong + méditation - Gilles ommunication intuitive avec les immanu: - Christine outure single - Maddelena expassing - Maddelena expassing - Maddelena expassin</li></ul>                                                                                                    | Flux RSS  Flux RSS  commentaires récents  jeueur a dit "commentaire Denis" Gilles a dit "commentaire gilles" Armelle Perrin a dit "Oui, je suis contente : cette" admin a dit "hello Armelle," Maddalena a dit "Bonjour, je serais ok pour du" plus Sujets actifs                                                                                                    |      |
| <pre>Hit: toget = indicator. Calify if the toget = indicator. Calify if the toget = indicator. Cali</pre>                                                                                                    | FFRE: Cjogong + meditation - Culles         minimative avec lesion         minimative avec lesion         curure simple - Maddalena         carde draftats - Maddalena         carde draftats - Maddalena         corde draftats - Maddalena         corde draftats - Maddalena         co                                                                                                    | Commentaires récents<br>jeueur a dit "commentaire Denis"<br>Gilles a dit "commentaire gilles"<br>Armelle Perrin a dit "Oui, je suis contente :<br>cette"<br>admin a dit "hello Armelle,"<br>Maddalena a dit "Bonjour, je serais ok<br>pour du"<br>plus<br>Sujets actifs                                                                                                    |      |
| <pre>imput: Chronic is appendix a discrete and a proper black does are advanced or advanced or advance</pre>                                                                                                    | apparañ sur la page "Infos" du sie et donne la possibilité aux membres d'ajouter des commentaires (cette possibilité est i<br>activer par un-e membre du comité).<br>arage<br>parafa sur la page "Infos" du sie et donne la possibilité aux membres d'ajouter des commentaires (cette possibilité est i<br>activer par un-e membre du comité).<br>Image<br>Parcouriz Aucun fichier sélectionné. Transfére<br>Choisisse une image à téléver.<br>Les mages doivent faire entre 400x300 et 1024x768 pixels.<br>FICHESA ATACELÉS<br>Aucun fichier sélectionné. Transfére<br>Les fichiers doivent page moins de 2 Mo.<br>Extensions autorisées : pag gif pag ipre<br>Les fichiers doivent page moins de 3 Mo.<br>Extensions autorisées : jag gif pag ipre gif pag ipre gif pag ipre gif pag ipre<br>Les fichiers doivent page gif pag ipre gif pag ipre gif pag ipre<br>Les fichiers doivent page gif pag ipre gif pag ipre gif pag ipre gif pag ipre gif pag ipre gif pag ipre gif pag ipre<br>Les fichiers doivent peser moins de 3 Mo.<br>Extensions autorisées : jag gif pag gif pag ipre gif pag ipre gif pag ipre gif pag ipre gif pag ipre gif pag ipre gif pag ipre gif pag ipre gif pag ipre gif pag ipre gif pag ipre gif pag ipre gif pag ipre gif pag ipre gif pag ipre gif pag ipre gif pag ipre gif gif pag ipre<br>Les fichiers doivent peser moins de 3 Mo.<br>Extensions autorisées : jag gif gif gif gif gif gif gif gif gif gi                                                                                                    | Commentaires récents<br>jeueur a dit "commentaire Denis"<br>Gilles a dit "commentaire gilles"<br>Armelle Perrin a dit "Oui, je suis contente :<br>cette"<br>admin a dit "hello Armelle,"<br>Maddalena a dit "Bonjour, je serais ok<br>pour du"<br>plus<br>Sujets actifs                                                                                                    |      |
| <pre>status - seasting<br/>gets get_wide - seasting<br/>gets get_wide - seasting<br/>gets get_wide - seasting<br/>gets get_wide - seasting<br/>gets get_wide - seasting<br/>gets get_wide - seasting<br/>gets get_wide - seasting<br/>gets get_wide - seasting<br/>gets get_wide - seasting<br/>gets get_wide - seasting<br/>gets get_wide - seasting<br/>get_wide - seasting<br/>get_wide</pre>                                                                                                    | stande d'enfants : Maddalena<br>epassage - Maddalena<br>epassage - Mad                                                                                                    | commentaires récents<br>jeueur a dit "commentaire Denis"<br>Gilles a dit "commentaire gilles"<br>Armelle Perrin a dit "Oui, je suis contente :<br>cette"<br>admin a dit "hello Armelle,"<br>Maddalena a dit "Bonjour, je serais ok<br>pour du"<br>plus<br>Sujets actifs                                                                                                    |      |
| <pre>spease - Muiddler spease - Muiddler spease</pre>                                                                                                    | epassage - Maddalena pus<br>rmiers Echanges (llux physique)<br>Hies a donné réparation de 3 velos:<br>Vaillant : 20/7/2014<br>UT RANCE a donné acheta péritif<br>où-chicorés : Svivie Chevron :<br>4/7/2014<br>UT RANCE a donné achat a péritif<br>où-chicoré : Evaillant : 29/5/2014<br>Hiers adonné pos de support de plane<br>une fenêre : Evaillant : 29/5/2014<br>Histone Endres : Evaillant : 29/5/2014<br>Histone Endres : Evaillant : 29/5/2014<br>Histone : Evaillant : 29/5/2014<br>Histone : Evaillant : 29/5/2014<br>Histone : Evaillant : 29/5/2014<br>Histone :                                                                                                    | jeueur a dit "commentaire Denis"<br>Gilles a dit "commentaire gilles"<br>Armelle Perrin a dit "Oui, je suis contente :<br>cette"<br>admin a dit "hello Armelle,"<br>Maddalena a dit "Bonjour, je serais ok<br>pour du"<br>plus<br>Sujets actifs                                                                                                    |      |
| <pre>Close a di "commenziare gliss" America La fonder adverse mono de 2 Mo. La fonder adverse mono de 2 Mo. La fonder adverse mono de 2 Mo. La fonder adverse mono de 2 Mo. La fonder adverse mono de 2 Mo. La fonder adverse mono de 2 Mo. La fonder adverse mono de 2 Mo. La mono deverse mono de 2 Mo. La mono deverse mono de 2 Mo. La mono</pre>                                                                                                    | choisissez une image & filtiver.         ermiers Echanges (flux physique)         iiles a donné réparation de 3 vélos :         Vaillant : 30/7/2014         UPRANCE à donné achat 3 br0 :         1/7/2014         RATTESEL Sel a donné achat a périfi         0ise-source : FVaillant : 29/5/2014         RATTESEL Sel a donné achat a périfi         0ise-source : FVaillant : 29/5/2014         RATTESEL Sel a donné achat a périfi         0ise-source : FVaillant : 29/5/2014         RATTESEL Sel a donné achat a périfi         0ise-source : FVaillant : 29/5/2014         RATTESEL Sel a donné achat apérifi         0ise-source : FVaillant : 29/5/2014         Rouster un ECHANCE         saisir / consulter une ANNONCE         saisir / consulter une ANNONCE         saisir / consulter une SANOCE         saisir / consulter une SANOCE         saisir / consulter une ECHANCE         formulaires papier d'échange         prez JEU/SEL (pt + PDF)         affiches institutionnelles         JJr enregistrer ( = affichene sur le site web) sans diffuser par mail :         Cici c peut être diffusé qu'une seule fois. Les images ne peuvent pas être incluses dans les envois de courriel         Cici c peut être diffusé qu'une seule fois. Les images ne peuvent pas être incluses dans les envois de courriel                                                                                                    | Gilles a dit "commentaire gilles"<br>Armelle Perrin a dit "Oui, je suis contente :<br>cette"<br>admin a dit "hello Armelle,"<br>Maddalena a dit "Bonjour, je serais ok<br>pour du"<br>plus<br>Sujets actifs                                                                                                    |      |
| <pre>rmer Etkanges (flux physical) IIII at a door of eparation of 3 velocity IIII at a door of eparation of a velocity IIII at a door of eparation of a velocity IIII at a door of eparation of a velocity IIII at a door of eparation of a velocity IIIII at a door of eparation of a velocity IIIII at a door of eparation of a velocity IIIII at a door of eparation IIIII at a door of eparation IIIII at a door of eparation IIIII at a door of eparation IIIII at a door of eparation IIIIII at a door of eparation IIIIIIIIIIIIIIIIIIIIIIIIIIIIIIIIIIII</pre>                                                                                                    | trmiers Echanges (flux physique)       Distribution Subtrain plants         tilles a donné réparation de 3 vélos :       Extensions autorisée : prog if pip pipes.         Vaillant : 30/7/2014       Extensions autorisée : prog if pip pipes.         tes indiges a donné achat 3 DVD :       Aucun fichier selectionné. Transférer         1/7/2014       Parouve au fichier         8U FRANCE a donné achat 3 DVD :       Les lindipes parta donné. Transférer         Les nichiers doivent peser moins de 3 Mo.       Extensions autorisées : pip g if pip peg jip g g if pip pt pps odt ods odp xisx docx.         FICHERS ATTACHÉS       Aucun fichier selectionné. Transférer         Bus donné achat 3 DVD :       Les fichiers doivent peser moins de 3 Mo.         Extensions autorisées : pip g if pip peg jip g g if pip pt pps odt ods odp xisx docx.         DIFFUSION       Ceci ne peut être diffusé qu'une seule fois. Les images ne peuvent pas être incluses dans les envois de courriel         Envoyé à                                                                                                    | admin a dit "hello Armelle,"<br>admin a dit "hello Armelle,"<br>Maddalena a dit "Bonjour, je serais ok<br>pour du"<br>plus                                                                                                    |      |
| the s down face and s down face and s down fac                                                                                                    | Illes a donné réparation de 3 vélos :       Les images doivent faire entre 400x300 et 1024x768 pixels.         Vaillant : 207/2014       Les images doivent faire entre 400x300 et 1024x768 pixels.         IL PRANCE a donné achat 3 DVD :       Lardet : 31/5/2014         Lardet : 31/5/2014       Aucun fichier sélectionné. Transférer         Les fichiers doivent peser moins de 3 Mo.       Extensions autorisées : jug jpeg dif ping txt doc xls pdf ppt pps odt ods odp xlsx docx.         DiFFUSION       Ceci ne peut être diffusé qu'une seule fois. Les images ne peuvent pas être incluses dans les envois de courriel         Envoyé à                                                                                                    | admin a dit Thello Armelle,"<br>Maddalena a dit "Bonjour, je serais ok<br>pour du"<br>plus<br>Sujets actifs                                                                                                    |      |
| Value: 307/2014<br>UFMACE dome atteined to boher:<br>drivers synthetic Synthetic de toores:<br>Viewer annower the section of the section of the sec                                                                                                    | Vaillant:       29/7/2014         U FRANCE a donné atelier du Bonheur :       Ajouter un nouveau fichier         Vaillant:       29/5/2014         JU FRANCE a donné achat 3 DVD :       Laconde:         Laconde:       31/5/2014         RATTESEL Sel a donné achat 3 DVD :       Les fichier solvent peser moins de 3 Mo.         Extensions autorisées :       Jug jpeg gif png txt doc xls pdf ppt pps odt ods odp xlsx docx.         OIFFUSION       Ceci ne peut être diffusé qu'une seule fois. Les images ne peuvent pas être incluses dans les envois de courriel         Envoyé à      Selectionner         -Selectionner       -         Choisir une partie des membres du site       -         saisir / consulter un ECHANCE       Fornegistrer et diffuse         formulaires papier d'change       -         prez JEU/SEL (pst + PDF)       -         affiches institutionnelles       -         JI r enregistrer ( = afficheen sur le site web) sans diffuser par mail :       -         ClicG sur "enregistrer"       -         OIFFUSION       Ceci ne peut être diffusé qu'une seule fois. Les images ne peuvent pas être incluses dans les envois de courriel                                                                                                    | pour du"<br>pour du service actifs                                                                                                    |      |
| <pre>dvacuum et automic at submit et automic submit et automic sub</pre>                                                                                                    | OF FANCE a donné achat 3 DVD:         1/7/2014         BU FRANCE a donné achat 3 DVD:         Laconde: 31 /5/2014         RATTESEL Sel a donné achat 3 DVD:         Lisconde: 31 /5/2014         RATTESEL Sel a donné achat a pérití<br>oix-chicorée: F.Vaillant : 29/5/2014         lißes a donné achat apérití<br>oix-chicorée: F.Vaillant : 29/5/2014         atoriels pour séliste         saisir / consulter une ANNONCE<br>saisir / consulter une KNNOKE<br>formulaires papier d'change<br>prez JEU/SEL (pt + PDF)<br>affiches institutionnelles         Ur enregistrer (= affichen sur le site web) sans diffuser par mail :<br>clicG sur "enregistrer"         DIFFUSION         Ceci ne peut être diffusé qu'une seule fois. Les images ne peuvent pas être incluses dans les envois de courriel         Enregistrer et diffuse<br>(Integistrer et diffuse<br>(Integistrer et diffuse)         Ur enregistrer (= affichen sur le site web) sans diffuser par mail :<br>clicG sur "enregistrer"         DIFFUSION         Ceci ne peut être diffusé qu'une seule fois. Les images ne peuvent pas être incluses dans les envois de courriel                                                                                                    | plu:<br>Sujets actifs                                                                                                    |      |
| <pre>47/2014<br/>UPTANCE a domo ack at DVD<br/>Larond: a LVD DVD<br/>Larond: a LVD DVD<br/>Cerice report de afficie qu'une scule fois. Les images ne provent pas être incluses dans les envois de couriel<br/>Encegisterer (= affichers sur le site web) sans diffuser par mail :<br/>clicG sur "encegisterer"<br/>UPTUSON<br/>Cerice report et diffuser vur le site web) sans diffuser par mail :<br/>clicG sur "encegisterer t diffuser par mail à tous les achievent pas être incluses dans les envois de couriel<br/>Encegistere et diffuser par mail à tous les achievent pas être incluses dans les envois de couriel<br/>Encegistere et diffuser par mail à tous les achievent pas être incluses dans les envois de couriel<br/>Encegistere et diffuser par mail à tous les achievent pas être incluses dans les envois de couriel<br/>Encegistere et diffuser par mail à tous les achievent pas être incluses dans les envois de couriel<br/>Encegistere et diffuser par mail à tous les achievent pas être incluses dans les envois de couriel<br/>Encegistere et diffuser par mail à tous les achievent pas être incluses dans les envois de couriel<br/>Encegistere et diffuser par mail à tous les achievent pas être incluses dans les envois de couriel<br/>Encegistere et diffuser par mail à tous les achievent par mail a tous les achievent par maint par maint par maint par maint par maint par maint par maint par maint par maint par maint par maint par maint par maint par maint par maint par maint par maint par maint par maint par maint par maint par maint par maint par maint par maint par maint par</pre>                                                                                                    | 4/7/2014<br>EU FRANCE a donné achat 3 DVD :<br>Laronde : 31/5/2014<br>:RATESEL Sel a donné achat 3 DVD :<br>Laronde : 31/5/2014<br>:RATESEL Sel a donné achat a pérití<br>oix-chicorée : F.Vaillant : 29/5/2014<br>itoriels pour séliste<br>saisir / consulter une ANNONCE<br>saisir / consulter une ANNONCE<br>saisir / consulter une ANNONCE<br>saisir / consulter une ANNONCE<br>saisir / consulter une ANNONCE<br>saisir / consulter une ENANCE<br>formulaires papier d'change<br>prez JEU/SEL (pt + PDF)<br>affiches institutionnelles<br>UIT enregistrer ( = affichen sur le site web) sans diffuser par mail :<br>clicG sur "enregistrer"<br>DIFFUSION<br>Ceci ne peut être diffusé qu'une seule fois. Les images ne peuvent pas être incluses dans les envois de courriel<br>Enregistrer tiffusé qu'une seule fois. Les images ne peuvent pas être incluses dans les envois de courriel<br>DIFFUSION<br>Ceci ne peut être diffusé qu'une seule fois. Les images ne peuvent pas être incluses dans les envois de courriel<br>DIFFUSION<br>Ceci ne peut être diffusé qu'une seule fois. Les images ne peuvent pas être incluses dans les envois de courriel<br>Enregistrer tiffusé qu'une seule fois. Les images ne peuvent pas être incluses dans les envois de courriel<br>Ceci ne peut être diffusé qu'une seule fois. Les images ne peuvent pas être incluses dans les envois de courriel<br>Funde tère diffusé qu'une seule fois. Les images ne peuvent pas être incluses dans les envois de courriel<br>Ceci ne peut être diffusé qu'une seule fois. Les images ne peuvent pas être incluses dans les envois de courriel<br>Funde tère diffusé qu'une seule fois. Les images ne peuvent pas être incluses dans les envois de courriel<br>Funde tère diffusé qu'une seule fois. Les images ne peuvent pas être incluses dans les envois de courriel<br>Funde tère diffusé qu'une seule fois. Les images ne peuvent pas être incluses dans les envois de courriel<br>Funde tère diffusé qu'une seule fois. Les images ne peuvent pas être incluses dans les envois de courriel<br>Funde tère diffusé qu'une seule fois. Les images ne peuvent pas être incluses dans les envois de courr                                                                                                    | Sujets actifs                                                                                                    | 5    |
| <pre>variable 10 / 2014<br/>starters 11 / 2014<br/>starters 12 / 2014<br/>starters 12 / 2014<br/>starters 12 / 2014<br/>starters 12 / 2014<br/>starters 12 / 2014<br/>starters 12 / 2014<br/>starter / 2015 / 2014<br/>starter / 2015 / 2014 / 2014<br/>starter / 2015 / 2014 / 2014<br/>starter / 2015 / 2014 / 2014 / 201</pre>                                                                                                    | Diaronde : 31/5/2014<br>SRATESL Sel a donné achat apérití<br>biosc-biocrée : F.Vailant : 29/5/2014<br>siles a donné pose de support de plante<br>une fenètre : F.Vailant : 29/5/2014<br>saisir / consulter une ANNONCE<br>saisir / consulter une ENANGE<br>formulaires papier d'échange<br>prez JEU/SEL (pt + PD)<br>affiches institutionnelles<br>ur enregistrer (= afficher sur le site web) sans diffuser par mail :<br>clicG sur "enregistrer"<br>ClicG sur "enregistrer"<br>Cliffusion<br>Ceci ne peut être diffusé qu'une seule fois. Les images ne peuvent pas être incluses dans les envois de courriel<br>Enregistrer diffuse<br>DIFFUSION<br>Ceci ne peut être diffusé qu'une seule fois. Les images ne peuvent pas être incluses dans les envois de courriel<br>Enregistrer te diffuse<br>DIFFUSION<br>Ceci ne peut être diffusé qu'une seule fois. Les images ne peuvent pas être incluses dans les envois de courriel<br>DIFFUSION<br>Ceci ne peut être diffusé qu'une seule fois. Les images ne peuvent pas être incluses dans les envois de courriel<br>DIFFUSION<br>Ceci ne peut être diffusé qu'une seule fois. Les images ne peuvent pas être incluses dans les envois de courriel<br>Enregistrer d                                                                                                    | and the second second second second second second second second second second second second second second second                                                                                                    |      |
| <pre>status: 29/5/2014 situat: 29/5/2014 situat:</pre>                                                                                                    | RATTESL Sel a donné achat apérití         DiFFUSION         iune fenétre : F. Vaillant : 29/5/2014         utoriels pour séliste         saisir / consulter une ANNONCE<br>saisir / consulter un ECHANCE<br>formulares papier d'echange<br>prez JEU/SEL (pt + PDF)<br>affiches institutionnelles         ut enregistrer ( = afficher sur le site web) sans diffuser par mail :<br>clicG sur "enregistrer"         OIFFUSION         Ceci ne peut être diffusé qu'une seule fois. Les images ne peuvent pas être incluses dans les envois de courriel         Enregistrer time         OIFFUSION         Ceci ne peut être diffusé qu'une seule fois. Les images ne peuvent pas être incluses dans les envois de courriel                                                                                                    | Configurer le bloc                                                                                                    |      |
| <pre>inites adom's pose de support de plant:<br/>une feniter: FVallant: 29/5/2014<br/>introde pour sétiste<br/>asiar / consulter une ANNONCE<br/>satistr / consulter une ANNONCE<br/>satistrer = to diffuseer part mail satistrer =<br/>"<br/>ure entregistrer et diffuseer part mail à tous les adhérents du site web (Jeueuurs de Jeu_Lyon + seliste<br/>jeu_Memo)<br/>Sélectionner = "tous les autres traders actifs"<br/>clicG sur "entregistrer et diffuser"<br/>"<br/>selectionner = "tous les autres traders actifs"<br/>clicG sur "entregistrer et diffuser"<br/>"<br/>selectionner = "tous les autres traders actifs"<br/>clicG sur "entregistrer et diffuser"<br/>"<br/>selectionner = "tous les autres traders actifs"<br/>clicG sur "entregistrer et diffuser"<br/>"<br/>selectionner = "tous les autres traders actifs"<br/>clicG sur "entregistrer et diffuser"<br/>"<br/>selectionner = "tous les autres traders actifs"<br/>clicG sur "entregistrer et diffuser"<br/>"<br/>selectionner = "tous les autres traders actifs"<br/>clicG sur "entregistrer et diffuser"<br/>"<br/>selectionner = "tous les autres traders actifs"<br/>clicG sur "entregistrer et diffuser"<br/>"<br/>selectionner = "tous les autres traders actifs"<br/>selectionner = "tous les autres traders actifs"<br/>selectionner = "tous les autres traders actifs"<br/>selectionner = "tous les autres traders actifs"<br/>selectionner = "tous les autres traders actifs"<br/>selectionner = "tous les autres traders actifs"<br/>s</pre>                                                                                                    | iilles a donné pose de support de plante<br>une fenêtre : F. Vaillant : 29/5/2014 ceci ne peut être diffusé qu'une seule fois. Les images ne peuvent pas être incluses dans les envois de courriel<br>invoyé à<br>Selectionner                                                                                                    | • essai                                                                                                    |      |
| une neregistrer et diffuser par mail à tous les achérents du site web (Jeueurs de Jeu_Lyon + seliste<br>jeu_Memo)<br>Sélectionner "tous les autres traders actifs"<br>clicG sur "enregistrer et diffuser traders actifs"<br>clicG sur "enregistrer et diffuser traders actifs"                                                                                                    | une fenetre : F. Vaillant : 29/5/2014<br>itoriels pour séliste<br>saisir / consulter une ANNONCE<br>saisir / consulter un ECHANCE<br>formulaires papier d'échange<br>prez JEU/SEL (ppt + PDF)<br>affiches institutionnelles<br>ur enregistrer (= afficher sur le site web) sans diffuser par mail :<br>clicG sur "enregistrer"<br>Ceci ne peut être diffusé qu'une seule fois. Les images ne peuvent pas être incluses dans les envois de courriel<br>Formel de la courriel                                                                                                    | Plus                                                                                                    | s    |
| utoriels pour séliste         -sitir / consulter une ANNONCE         satir / consulter une ANNONCE         satir / consulter une Annone         ure enregistrer (= afflichen sur le site web) sans diffuser par mail :         clicG sur "enregistrer et diffuser par mail à tous les adhérents du site web (Jeueurs de Jeu_Lyon + seliste         ljeu_Merno)       Sélectionner "tous les autres traders actifs"         clicG sur "enregistrer et diffuser"                                                                                                    | utoriels pour séliste<br>                                                                                                    | Nouveaux sujets                                                                                                    |      |
| sikir / consulter une ANNONCE<br>sikir / consulter un ECHANCE<br>sikir / consulter un ECHANCE<br>sikir / consulter un EC                                                                                                    | choisir une partie des membres du site choisir une partie des membres du site consulter une CHANGE consulter un ECHANGE consulter un ECHANGE formaliares papier d'échange prez JEU/SEL (ppt + PDF) affiches institutionnelles <b>ur enregistrer ( = affichen sur le site web) sans diffuser par mail :</b> clicG sur "enregistrer" DIFFUSION Ceci ne peut être diffusé qu'une seule fois. Les images ne peuvent pas être incluses dans les envois de courriel                                                                                                    | Configurer le bloc                                                                                                    |      |
| <pre>sistir (consulter un ECHANGE<br/>formulaires papier déchange<br/>par 26/05L (par + POF)<br/>affiches institutionnelles</pre>                                                                                                    | saisir / consulter un ECHANGE<br>formulaires papier d'échange<br>prez jEU/SEL (ppt + PDF)<br>affiches institutionnelles<br>ur enregistrer ( = affichen sur le site web) sans diffuser par mail :<br>clicG sur "enregistrer"<br>                                                                                                    | • essai                                                                                                    |      |
| <pre>tormulares paper dechange<br/>prez EU/SEL (ver + POP)<br/>affiches institutionnelles<br/>ur enregistrer ( = afficher sur le site web) sans diffuser par mail :</pre>                                                                                                    | tormulares paper de Change<br>prez jEU/SEL (pre POP)         affiches institutionnelles         ur enregistrer (= afficher sur le site web) sans diffuser par mail :<br>clicG sur "enregistrer"         DIFFUSION<br>Ceci ne peut être diffusé qu'une seule fois. Les images ne peuvent pas être incluses dans les envois de courriel<br>Enregistrer                                                                                                    | Plus                                                                                                    | s    |
| adfiches institutionnelles ur enregistrer (= affichen sur le site web) sans diffuser par mail : clicG sur "enregistrer" UFFUSION Cei ne peut être diffusé qu'une seule fois. Les images ne peuvent pas être incluses dans les envois de courriel Erveyé à                                                                                                    | affiches institutionnelles<br>ur enregistrer (= afficher sur le site web) sans diffuser par mail :<br>clicG sur "enregistrer"<br>DIFFUSION<br>Ceci ne peut être diffusé qu'une seule fois. Les images ne peuvent pas être incluses dans les envois de courriel                                                                                                    | Contenu populaire                                                                                                    |      |
| ur enregistrer (= afficher sur le site web) sans diffuser par mail :<br>clicG sur "enregistrer"                                                                                                    | ur enregistrer (= afficher sur le site web) sans diffuser par mail :<br>clicG sur "enregistrer"<br>Diffusion<br>Ceci ne peut être diffusé qu'une seule fois. Les images ne peuvent pas être incluses dans les envois de courriel                                                                                                    |                                                                                                    |      |
| Ur enregistrer et diffuser par mail à tous les adhérents du site web (Jeueurs de Jeu_Lyon + seliste<br>ljeu_Memo)<br>Sélectionner "tous les autres traders actifs"<br>clicG sur "enregistrer et diffuser"                                                                                                    | Cecert d'annue peut être diffusé qu'une seule fois. Les images ne peuvent pas être incluses dans les envois de courriel                                                                                                    |                                                                                                    |      |
| ur enregistrer et diffuser par mail à tous les adhérents du site web (Jeueurs de Jeu_Lyon + seliste<br>ljeu_Memo)<br>Sélectionner "tous les autres traders actifs"<br>clicG sur "enregistrer et diffuser"                                                                                                    | Front à                                                                                                    |                                                                                                    |      |
| ur enregistrer et diffuser par mail à tous les adhérents du site web (Jeueurs de Jeu_Lyon + seliste<br>ljeu_Memo)<br>Sélectionner "tous les autres traders actifs"<br>clicG sur "enregistrer et diffuser"                                                                                                    | Envoye a                                                                                                    |                                                                                                    |      |
| ur enregistrer et diffuser par mail à tous les adhérents du site web (Jeueurs de Jeu_Lyon + seliste<br>ljeu_Memo)<br>Sélectionner "tous les autres traders actifs"<br>clicG sur "enregistrer et diffuser"                                                                                                    | Sélectionner                                                                                                    |                                                                                                    |      |
| ur enregistrer et diffuser par mail à tous les adhérents du site web (Jeueurs de Jeu_Lyon + seliste<br>ljeu_Memo)<br>Sélectionner "tous les autres traders actifs"<br>clicG sur "enregistrer et diffuser"                                                                                                    | Juste à moi                                                                                                    |                                                                                                    |      |
| ur enregistrer et diffuser par mail à tous les adhérents du site web (Jeueurs de Jeu_Lyon + seliste<br>ljeu_Memo)<br>Sélectionner "tous les autres traders actifs"<br>clicG sur "enregistrer et diffuser"                                                                                                    | Tous les autres traders actifs                                                                                                    |                                                                                                    |      |
| ur <mark>enregistrer et d</mark> iffuser par mail à tous les adhérents du site web (Jeueurs de Jeu_Lyon + seliste<br>ljeu_Memo)<br>Sélectionner " <mark>tous les autres traders actifs</mark> "<br>clicG sur " <mark>enregistrer et diffuser</mark> "                                                                                                    | Enregistrer Aperçu Supprimer                                                                                                    |                                                                                                    |      |
| ur <mark>enregistrer et diffuser par mail à tous</mark> les adhérents du site web (Jeueurs de Jeu_Lyon + seliste<br>ljeu_Memo)<br>Sélectionner " <mark>tous les autres traders actifs</mark> "<br>clicG sur " <mark>enregistrer et diffuser</mark> "                                                                                                    |                                                                                                    |                                                                                                    |      |
| ur <mark>enregistrer et diffuser par mail à tous</mark> les adhérents du site web (Jeueurs de Jeu_Lyon + seliste<br>ljeu_Memo)<br>Sélectionner " <mark>tous les autres traders actifs</mark> "<br>clicG sur " <mark>enregistrer et diffuser</mark> "                                                                                                    |                                                                                                    |                                                                                                    |      |
| ljeu_Memo)<br>Sélectionner "tous les autres traders actifs"<br>clicG sur "enregistrer et diffuser"                                                                                                    | ur enregistrer et diffuser par mail à tous les adhérents du site web (leueu                                                                                                    | re da lau Lvon ⊥ colie                                                                                                    | to   |
| Sélectionner "tous les autres traders actifs"<br>clicG sur " <mark>enregistrer et diffuser</mark> "                                                                                                    | lieu Memo)                                                                                                    | s de seu_cyon + sens                                                                                                    | ile: |
| clicG sur "enregistrer et diffuser"                                                                                                    | Sélectionner "tous les autres traders actife"                                                                                                    |                                                                                                    |      |
| cheo sur enregistrer et anraser                                                                                                    | Selectioniner tous les dutres traders deurs                                                                                                    |                                                                                                    |      |
|                                                                                                    | clice sur " <mark>enregistrer et almuser</mark> "                                                                                                    |                                                                                                    |      |

Ici : l'utilisateur qui crée la page "actualité" (type\_document= "info") est associé à la localité "JEU LYON" Le pushmail sera adressé ) tous les utilisateurs du site web, au statut "actif", et dont la localité est "jeu lyon" (= envoi par mail à tous les Jeueurs du groupe Jeu\_Lyon) Sélectionner "tous ceux de ma localité"

clicG sur "enregistrer et diffuser"

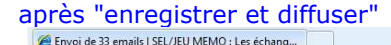

| 🟠 🔻 🔝 👻 🖃 🖶 👻 <u>P</u> age 👻 <u>S</u> écurité 👻 | utils 🔻 | (2) ▼ |
|-------------------------------------------------|---------|-------|
|-------------------------------------------------|---------|-------|

| 大大 SEL/J                                                                  | IEU MEMO : L        | es éch                         | ange     | s loc | caux   | Contact FAQ FAQ-                                                          | Rechercher |
|---------------------------------------------------------------------------|---------------------|--------------------------------|----------|-------|--------|---------------------------------------------------------------------------|------------|
| Menu visiteur                                                             | Actualités Off      | & equitable, en<br>res Membres | Demandes | Forum | Photos | admin                                                                     |            |
| Actualités<br>Débuter sur le site web<br>1.Bienvenue<br>2.Nous Rencontrer | 12 sur 33 terminés. |                                |          |       | 36%    | Mon compte<br>Saisir une OFFRE<br>Saisir une DEMANDE<br>Saisir un ECHANGE |            |

#### **Résultat :**

Pour afficher la page "actualités" : voir §1

URL courante : <u>http://memo.communityforge.net/</u>

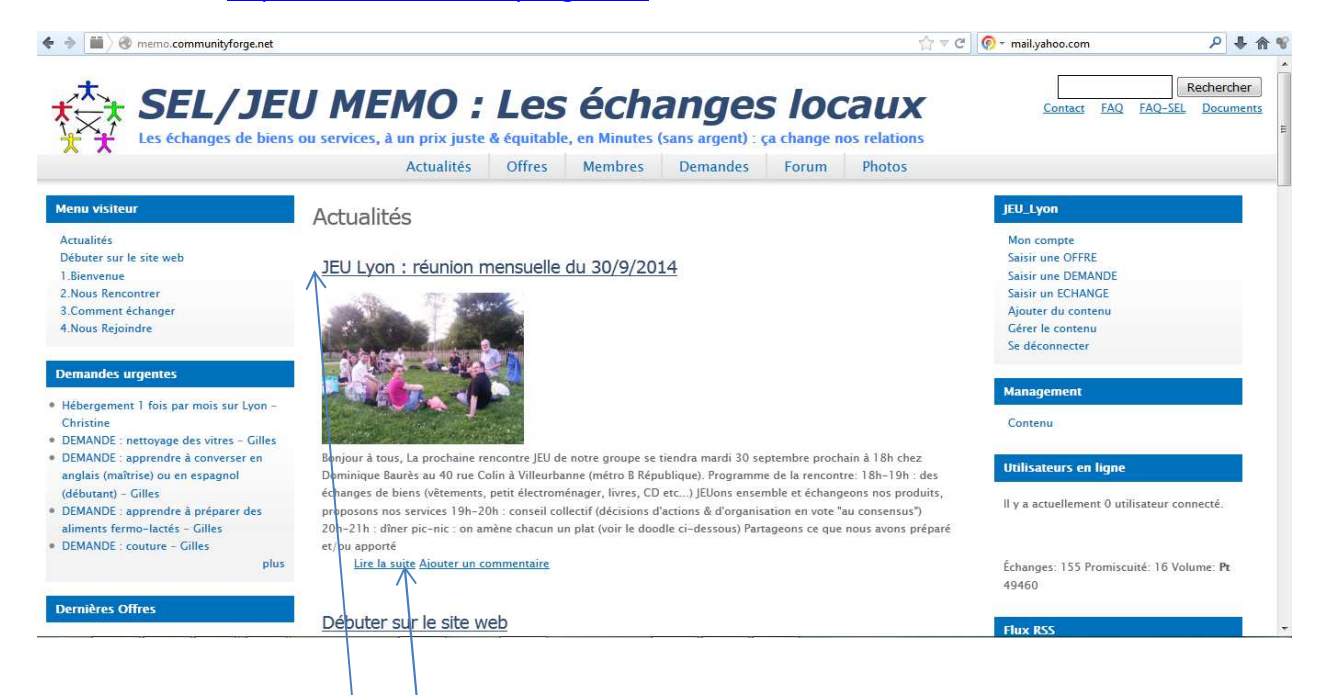

### 3) modifier une page "actualité"

Avec un profil d'utilisateur du type\_profil "seliste" :

- Le créateur d'une page "actualité" peut modifier son contenu
- Par contre, un seliste ne peut pas modifier une page "actualité" créée par un autre seliste
- Avec un profil d'utilisateur du type\_profil "gestionnaire" : Un "gestionnaire" peut modifier/ supprimer les pages "actualité" de tous les utilisateurs

URL courante : <u>http://memq.communityforge.net/</u>

Pour afficher la page "actualité" complète :

- Soit clicG sur le <titre de la page</li>
- Soit clicG sur "lire la suite"

URL courante : <u>http://memo.communityforge.net/node/166</u> ("166" est le n° de la page "Actualité" à modifier)

#### clicG sur "modifier"

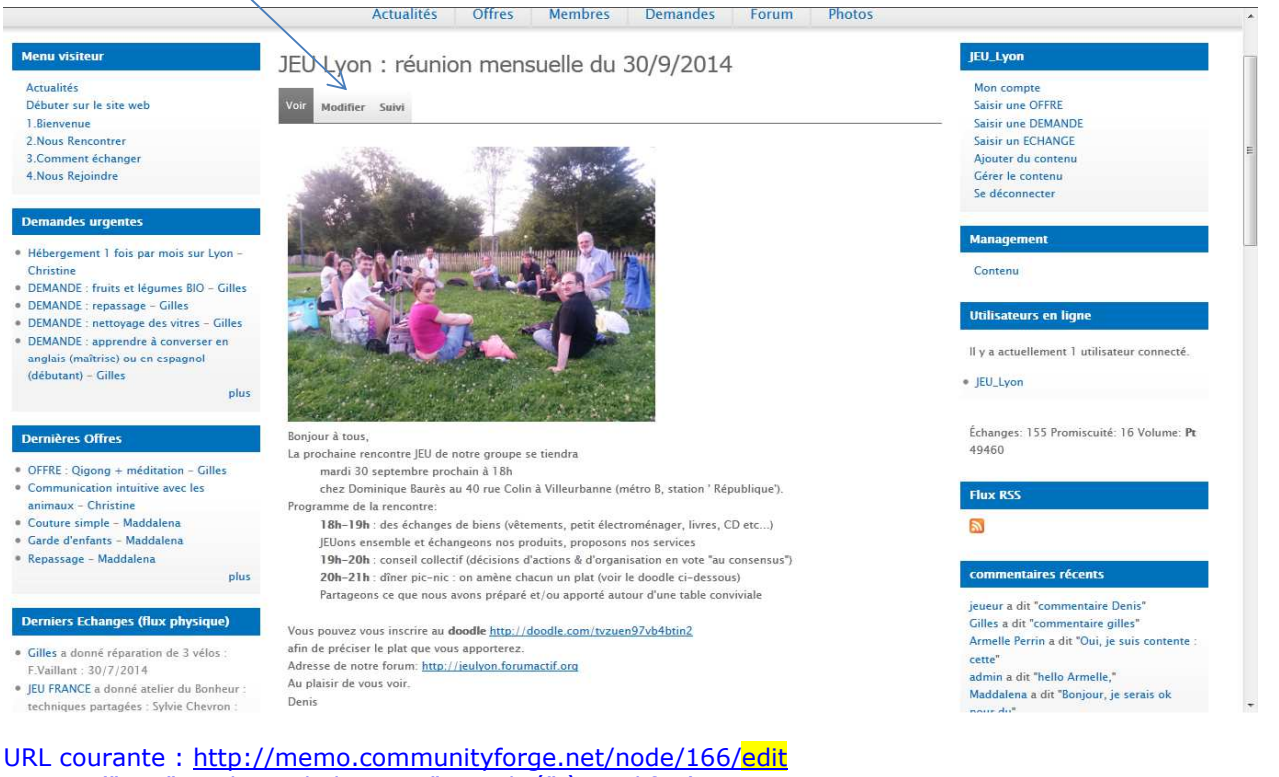

("166" est le n° de la page "Actualité" à modifier)

pour améliorer la lisibilité du texte, il convient d'ajouter quelques "balises HTML", puis clicG sur "enregistrer"

Hodifier Info JEU Lyon : réunion mensuelle du 30... 🔄 🔹 🗟 🔹 🖃 🖷 👻 Page 👻 Sécurité 🛩 Outils 🕶 🔞 🕶 Rechercher SEL/JEU MEMO : Les échanges locaux Conta FAQ-SEL Documents ENC Les échanges de biens ou services, à un prix juste & équitable, en Minutes (sans argent) : ça change nos relations Actualités Offres Membres Demandes Forum Photos Tutoriels Partenaires Nous cop acter IEU Lyon des urgentes Modifier Info JEU Lyon : réunion mensuelle du 30/9/2014 Hébergement 1 fois par mois sur Lyon Saisir une OFFRE Voir DEMANDE : repassage - Gilles Saisir une DEMANDE DEMANDE : nettoyage des vitres - Gilles DEMANDE : apprendre à converser en Saisir un ECHANGE Titre \* Ajouter du conte JEU Lyon : réunion mensuelle du 30/9/2014 anglais (maîtrise) ou en espagnol Gérer le contenu (débutant) - Gilles Corps Se déconnecter Bonjour à tous, <br/> DEMANDE : apprendre à préparer des aliments fermo-lactés - Gilles La prochaine rencontre JEU de notre groupe se tiendra plus <u>> mardi 30 septembre prochain à 18h cbr/>chez Dominique Baurès au 40 rue Colin à Villeurbanne (métro B, station ' République'). c/ul> Contenu Programme de la rencontre: Utilisateurs en lign OFFRE : Qigong + méditation - Gilles <br/> unication intuitive avec les anima cul> Comr cstrong>18h-19h </strong>: des échanges de biens (vêtements, petit électroménager, livres, CD etc...) chr/> Il y a actuellement 2 utilisateurs connectés Christine CUI/> IEUons ensemble et échangeons nos produits, proposons nos services <br/>cstrong>19h-20h </strong>: conseil collectif (décisions d'actions & d'organisation en vote "au consensus") <br/><br/><br/><br/> Couture simple - Maddalena Garde d'enfants - Maddalena Repassage - Maddalena JEU\_Lyon as 30h 31h sistemas - dinar nis nis un alst Ausie la daadle iàna ahar P 😝 Internet | Mode protégé : activé 🌾 🐐 📢 100% 🔻 niné nitytorge (o Dernier accès : 1.groupe JEU Lyon : picnic au Parc tête d'or, lors de la réunic JEU Lyon : réunion mens lle du léo : débuter sur le sit 30/9/2014 Aiouter un n ie au SEL JEU MEMO Parcourir... Transférer FAQ sur le fonctionnement du SEL site UVS v s de 3 Mo Les fichiers de Route des SEL éés : jpg jpeg gif png txt doc xls pdf ppt pps odt ods odp xlsx docx. Extens saisir / consulter un ECHANGE Enregistrer Aperçu Supprimer Contenu récent Plan du Site web Recherche Actualités IEU Lyon : réunion modifier supprimer

| oniour à tous                                                                                                    |                                                                                                    |                                                                                                    | Saut de ligne                  |
|----------------------------------------------------------------------------------------------------|----------------------------------------------------------------------------------------------------|----------------------------------------------------------------------------------------------------|--------------------------------|
| br/>i a prochaine rencontre IEU de notre (                                                                                                    | aroune se tiendra                                                                                                    |                                                                                                    | ouur uo iigiio                 |
|                                                                                                    | Joupe se tiendra                                                                                                    |                                                                                                    | Début 8 avec                   |
|                                                                                                    |                                                                                                    |                                                                                                    | décalage à D.                  |
| mardi 30 septembre prochain à 18h                                                                                                    |                                                                                                    |                                                                                                    |                                |
| <pre>chr/&gt;chez Dominique Baurès au 40</pre>                                                                                                    | rue Colin à Villeurbanne (                                                                                                    | métro B station ' Républ                                                                                                    | ique') fin 8 avec              |
|                                                                                                    |                                                                                                    | metro B, station Republ                                                                                                    |                                |
|                                                                                                    |                                                                                                    |                                                                                                    | uecalage a G.                  |
| ogramme de la rencontre:                                                                                                    |                                                                                                    |                                                                                                    |                                |
| Dr/ >                                                                                                    |                                                                                                    |                                                                                                    | Mise en                        |
| ul>                                                                                                    |                                                                                                    |                                                                                                    | "gras" Entre                   |
| <strong>18h-19h </strong> : des é                                                                                                    | changes de biens (vêtem                                                                                                    | ents, petit électroménage                                                                                                    | er, livre <strong> et</strong> |
| <br>                                                                                                    |                                                                                                    |                                                                                                    |                                |
| JEUons ensemble et échangeons nos                                                                                                    | produits, proposons nos                                                                                                    | services<br>                                                                                                    |                                |
| <strong><b>19h-20h</b> </strong> : conse                                                                                                    | il collectif (décisions d'ac                                                                                                    | tions & d'organisation en                                                                                                    | vote "au consensus"            |
| <br>                                                                                                    |                                                                                                    |                                                                                                    |                                |
| <strong>20h-21h </strong> : dîner                                                                                                    | pic-nic : on amène chacu                                                                                                    | un un plat (voir le doodle                                                                                                    | ci-dessous)<br>                |
| Partageons ce que nous avons prépa                                                                                                    | ré et/ou apporté autour d                                                                                                    | l'une table conviviale <br< td=""><td>/&gt;</td></br<>                                                                                                    | />                             |
| /ul>                                                                                                    |                                                                                                    |                                                                                                    | Deline on brof " ">            |
| br/>                                                                                                    |                                                                                                    |                                                                                                    | Ballse <a fifei=""></a>        |
| ous pouvez vous inscrire au < strong> dood                                                                                                    | e                                                                                                    | - L                                                                                                    | Four le lien OKL               |
| a nref="http://doodle.com/tvzuen97vb4bt                                                                                                    | in2">http://doodle.com/t                                                                                                    | tvzuen97vb4btin2                                                                                                    |                                |
| br/> afin de préciser le plat que vous appo                                                                                                    | orterez.                                                                                                    |                                                                                                    |                                |
| br/>                                                                                                    |                                                                                                    |                                                                                                    | exte associe au lien ok        |
| dresse de notre forum: <a href="http://ieu&lt;/td&gt;&lt;td&gt;llvon.forumactif.org">httr</a>                                                                                                    | o://ieulvon.forumactif.org                                                                                                    | 1                                                                                                    |                                |
| hr/>                                                                                                    |                                                                                                    |                                                                                                    | , , .                          |
| span style="color: #0000ff">                                                                                                    | Police company                                                                                                    | pour mottro                                                                                                    |                                |
| strong>Au plaisir de vous voir <td>&gt; Dalise &lt; spail &gt; p</td> <td>Jour Inettre</td> <td>Fin de la Balise</td>                                                                                                    | > Dalise < spail > p                                                                                                    | Jour Inettre                                                                                                    | Fin de la Balise               |
| hr/>                                                                                                    |                                                                                                    | eur bieue                                                                                                    | <a href=""></a>                |
|                                                                                                    |                                                                                                    |                                                                                                    |                                |
|                                                                                                    | Fin de la Balise                                                                                                    |                                                                                                    |                                |
| /span>                                                                                                    |                                                                                                    | , opun ,                                                                                                    |                                |
|                                                                                                    |                                                                                                    |                                                                                                    |                                |
|                                                                                                    |                                                                                                    |                                                                                                    |                                |
|                                                                                                    |                                                                                                    |                                                                                                    |                                |
| etall sur le saut de ligne :                                                                                                    |                                                                                                    |                                                                                                    |                                |
| la ballse<br>provoque 1 "retour cr                                                                                                    | harlot" (saut de ligne) <u>ava</u>                                                                                                    | ant la ballse                                                                                                    |                                |
|                                                                                                    |                                                                                                    |                                                                                                    |                                |
| la balise <ul> provoque 1 saut de lig</ul>                                                                                                    | ne <u>avant la balise</u> + deca                                                                                                    | lage vers la droite <u>apres</u>                                                                                                    | la balise                      |
| la balise  provoque 1 saut de lig                                                                                                    | gne <u>avant la balise</u> + deca                                                                                                    | <u>alage vers la gauche apre</u>                                                                                                    | <u>es la balise</u>            |
| Bonjour a tous,                                                                                                    | une se tiendra                                                                                                    |                                                                                                    |                                |
| <ul> <li><ul> <li><ul> <li< td=""><td></td><td></td><td></td></li<></ul></li></ul></li></ul>                                                                                                    |                                                                                                    |                                                                                                    |                                |
| mardi 30 septembre prochain à 18h                                                                                                    |                                                                                                    |                                                                                                    |                                |
| <br><br><br< td=""><td>ue Colin à Villeurbanne (métro B</td><td>3, station ' République').</td><td></td></br<>                                                                                                    | ue Colin à Villeurbanne (métro B                                                                                                    | 3, station ' République').                                                                                                    |                                |
| Programme de la rencontre;                                                                                                    |                                                                                                    |                                                                                                    |                                |
|                                                                                                    |                                                                                                    |                                                                                                    |                                |
| Resultat .                                                                                                    |                                                                                                    |                                                                                                    |                                |
| Bonjour à tous,                                                                                                    |                                                                                                    |                                                                                                    |                                |
| mardi 30 septembre prochain à 18h                                                                                                    |                                                                                                    |                                                                                                    |                                |
| chez Dominique Baurès au 40 rue Colin à Villeurbanne (r                                                                                                    | métro B, station ' République').                                                                                                    |                                                                                                    |                                |
| Programme de la rencontre:                                                                                                    |                                                                                                    |                                                                                                    |                                |
|                                                                                                    |                                                                                                    |                                                                                                    |                                |
| l'affichage du début de la sous-page                                                                                                    | actualité est "maximum'                                                                                                    | " avant le lien " <mark>lire la suit</mark>                                                                                                    | e"                             |
| 🗲 🔶 🗮 े 🕲 memo.communityforge.net                                                                                                    | ∆ v c                                                                                                    |                                                                                                    | -                              |
| Les échanges de biens ou services, à un prix juste & équitable, e                                                                                                    | n Minutes (sans argent) : ca change nos relations                                                                                                    |                                                                                                    |                                |
| Actualités Offres Membres Demandes                                                                                                    | Forum Photos Tutoriels Partenaires                                                                                                    | Nous contacter                                                                                                    |                                |
| saisir un échange en "tierce partie"                                                                                                    |                                                                                                    | admin 🐡                                                                                                    |                                |
| (flux financier) ACLUAITES                                                                                                    | /                                                                                                    | Mon compte                                                                                                    |                                |
| Le donneur : JEU Lyon : réunion mensuelle du                                                                                                    | 30/9/2014                                                                                                    | Saisir une OFFRE<br>Saisir une DEMANDE                                                                                                    |                                |
| Le receveur :                                                                                                    |                                                                                                    | Saisir un ECHANGE<br>Ajouter du contenu                                                                                                    |                                |
| Description :                                                                                                    |                                                                                                    | Gérer les membres<br>Gérer le contenu                                                                                                    |                                |
|                                                                                                    |                                                                                                    | Sauvegarde des données<br>Centre d'entraide / helndeck                                                                                                    |                                |
| Catégorie :                                                                                                    |                                                                                                    | Se déconnecter                                                                                                    |                                |
|                                                                                                    |                                                                                                    |                                                                                                    |                                |
| - Choisir une valeur - 🔸                                                                                                    |                                                                                                    | S'identifier à la place de                                                                                                    |                                |
| - Choisir une valeur -      Bonjour à tous,     La prochaine rencontre JEU de notre groupe seufe                                                                                                    | indra                                                                                                    | S'identifier à la place de                                                                                                    |                                |
| - Choisir une valeur -      Bonjour à tous,     La prochaine rencontre JEU de notre groupe ser le     mardi 30 september prochain à 11     Aperçu     che 20 manipular Bauric au 40 auric china 4                                                                                                    | indra<br>illeurbanne (métro B, station <sup>°</sup> République).                                                                                                    | S'identifier à la place de                                                                                                    |                                |
| - Choisir une valeur -      Bonjour à tous, La prochaire encontre JEU de notre groupe se de     mardi 30 septembre prochain à 18     chez Dominique Baurés au 60 per Colin à V Programme de la rencontre:     1914 1914 - 1014 - 1014 - 1014                                                                                                    | indra<br>illeurbanne (métro B, station ' République).<br>Is: parité Alertroménapor (jimes: (1) arc. )                                                                                         | Sidentifier à la place de<br>Salsir le nom d'utilisateur pour lequel se<br>faire passer.                                                                                                    |                                |
| Choisir une valeur -      Benjour à tous,     La procuire renontre (EU de notre groupe sont     mordi 30 soptembre prochaine 11)     Apercu      Demandes urgentes     Demandes urgentes                                                                                                    | indra<br>Vileurbanne (métro B, station " République).<br>Its, proposons nos services.<br>R. d'enomesons nos services.                                                                         | Sidentifier à la place de                                                                                                    |                                |
| - Choisir une valeur -  - Bonjour à tous, La prochaine rencontre JEU de notre groupe sont and 30 septembre prochain à 18 - chez Dominique Baurés au 40 ne Colin à V Programme de la rencontre: 181-191: des cétuages de biens (vêtemen JEUnes mesend): ft échangons nos produit 181-191: des cétuages de biens (vêtemen JEUnes mesend): ft échangons nos produit 2016-2016. Jonai Collectri (décision d'acti                                                                                                    | indra<br>'illeurbanne (métro B, station ' République').<br>its, proposons nos services<br>ons & d'organisation en vote "au consensus")                                                        | S'identifier à la place de<br>Allez<br>Salsir le nom d'utilisateur pour lequel se<br>faire passer.<br>Changer d'utilisateur.                                                                     |                                |
| - Choisir une valeur -  - P - P - P - P - P - P - P - P - P                                                                                                    | indra<br>illeurbanne (métro B, station ' République'),<br>its, petit électroménager, livres, CD etc)<br>its, proposons nos services<br>ions & d'organisation en vote "au consensus")<br>tures | S'identifier à la place de<br>Allez<br>Saisir le nom d'utilisateur pour lequel se<br>faire passer.<br>Changer d'utilisateur.<br>4 <i>BLI</i> _Von<br>4 <i>BLI_V</i> on                           |                                |
| Choisir une valeur Choisir une valeur Choisir une valeur Choisir une valeur Choisir une valeur Choisir une valeur Choisine Choisine Chois | ndra<br>Sileurbanne (métro B, station "République"),<br>Its, petit électroménager, livres, CD etc)<br>Its, proposons nos services<br>ions & d'organisation en vote "au consensus")<br>tures   | S'identifier à la place de<br>Allez<br>Saistr le nom d'utilisateur pour leguel se<br>faire passer.<br>Changer d'utilisateur<br>9 EULyon<br>1 CHRISTINE FUNES<br>1 compte central memo            |                                |
| - choisir une valeur  - choisir une valeur  - choisir un                                                                                                    | ndra<br>Sileurbanne (métro B, station " République").<br>115, proposons nos services<br>116, proposons nos services<br>116 d'organisation en vote "au consensus")<br>tures                    | S'identifier à la place de<br>Aliez<br>Saistri le nom d'utilisateur pour leguel se<br>faire passer.<br>Changer d'utilisateur<br>4 Millisateur<br>9 ERISTRE FUNES<br>1 OmSTINE FUNES<br>1 Viniaur |                                |

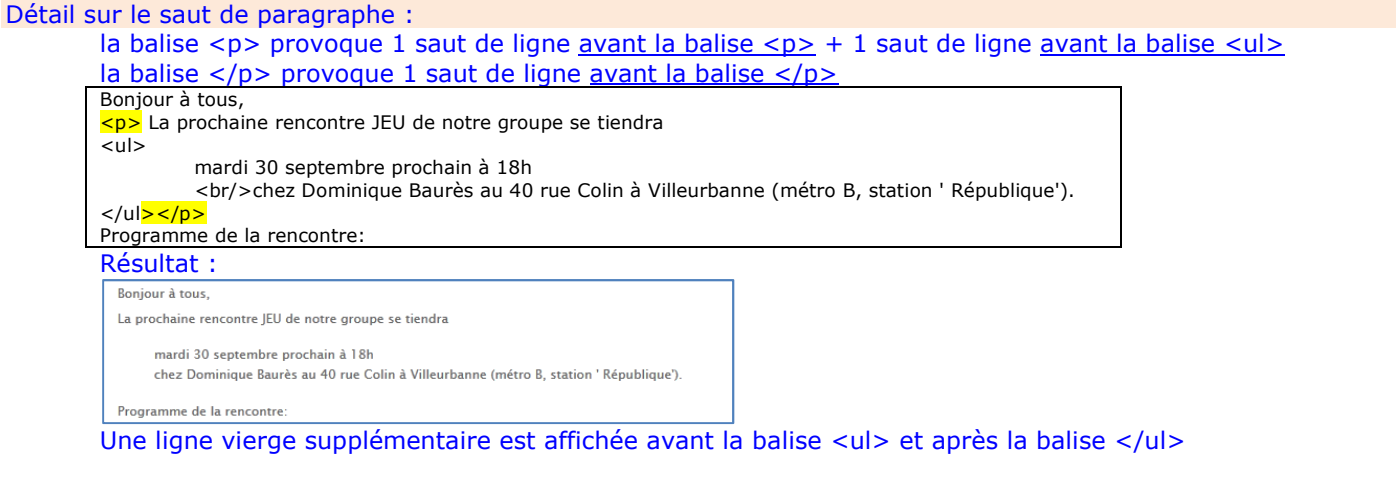

| avec la balise       | > , l'affichage du début de la sous-page_actualité est restreint avant le lier | n " <mark>lire la</mark> |
|----------------------|--------------------------------------------------------------------------------|--------------------------|
| <mark>suite</mark> " |                                                                                |                          |

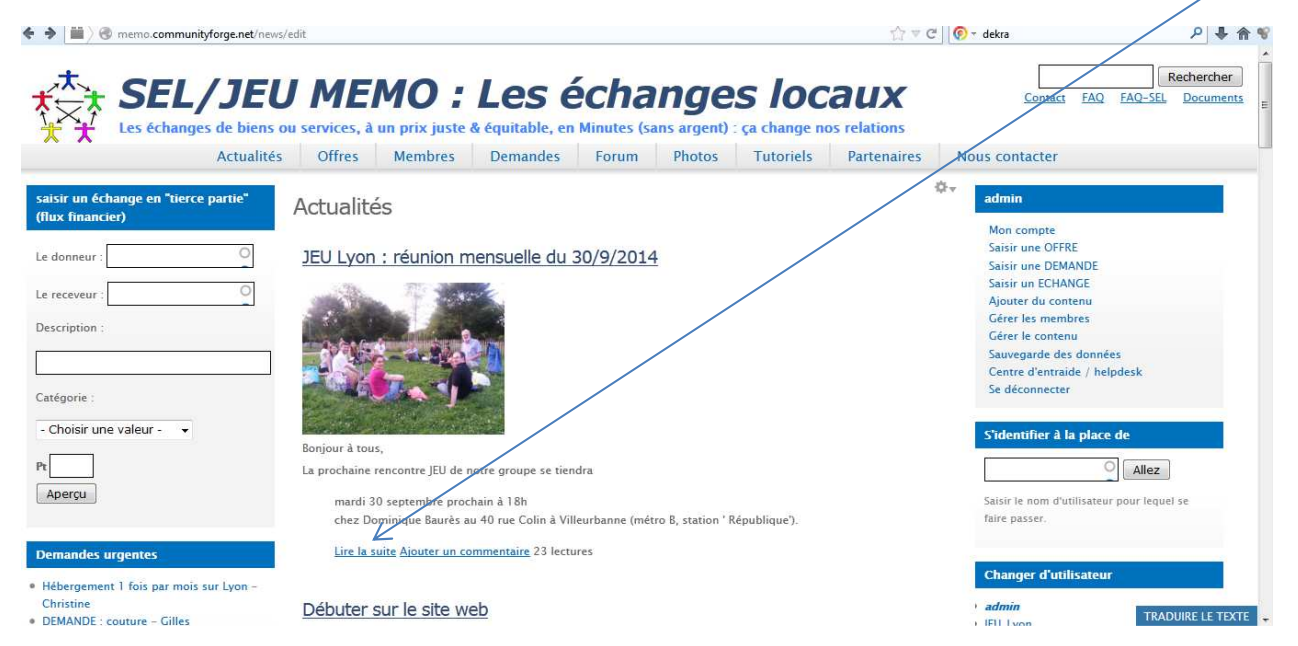

### 4) renommer l'alias d'une page "actualité"

#### **Objectif** : remplacer l'URL d'une page

"<u>http://memo.communityforge.net/<mark>node/nnn</mark>"</u>

par

<u>"http://memo.communityforge.net/alias\_de\_la\_page"</u>

Avec un profil d'utilisateur du type\_profil "seliste" : Le créateur d'une page "actualité" peut modifier son contenu Par contre, un seliste ne peut pas modifier une page "actualité" créée par un autre seliste

Avec un profil d'utilisateur du type\_profil "gestionnaire" : Un "gestionnaire" peut modifier les pages "actualité" de tous les utilisateurs

URL courante : <u>http://memo.communityforge.net/</u>

### 4.1) accéder à la page actualité :

4.1.1) scénario1 : au moyen de l'onglet "Actualités" clicG sur l'onglet "actualités"

Pour afficher la page "actualité" complète :

- Soit clicG sur le < titre de la page</li>
- Soit clicG sur "lire la suite"

| B memo.communityforge.net      SEL/JE      Les échanges de bien | UMEMO: Les échanges I<br>s ou services, à un prix juste déquitable, en Minutes (sans argent) : ça ch            |                                                    |
|-----------------------------------------------------------------|----------------------------------------------------------------------------------------------------|----------------------------------------------------|
| Accueil Actua                                                   | lites Offres Membres Demandes Echanges (tous) Foru                                                              | rum Lutoriels Partenaires Nous contacter           |
| « Sentembre »                                                   | Actualités                                                                                                    | admin                                              |
| осресные                                                        | $\lambda_1$                                                                                                    | Mon compte                                         |
| l m m i v s d                                                   | JEU Lyon : réunion mensuelle du 30/9/2014                                                                       | Saisir une OFFRE                                   |
| 1 2 3 4 5 6 7                                                   |                                                                                                    | Saisir une DEMANDE                                 |
| 8 9 10 11 12 13 14                                              | JEU Lyon : réunion mensuelle du 30/9/2014                                                                       | Ajouter du contenu                                 |
| 15 16 17 18 19 20 21                                            |                                                                                                    | Gérer les membres                                  |
| 22 23 24 25 26 27 28                                            | Contraction of the second second second second second second second second second second second second second s | Gérer le contenu                                   |
| 29 <u>30</u>                                                    |                                                                                                    | Sauvegarde des donnees                             |
| isir un échange en "tierce partie"                              |                                                                                                    | Se déconnecter                                     |
| lux financier)                                                  |                                                                                                    | S'identifier à la place de                         |
| e donneur : O                                                   | Bonjour à tous,<br>La prochaine rencontre JEU de notre groupe se tiendra                                        |                                                    |
|                                                                 | mardi 30 septembre prochain à 18h                                                                               | Alicz                                              |
| receveur :                                                      | chez Dominique Baurès au 40 rue Colin à Villeurbanne (métro B, station ' Républiq                               | ique'). Saisir le nom d'utilisateur pour lequel se |
| escription :                                                    | rrogramme de la rencontre:<br>18b-19b : des échanges de biens (vêtements, netit électroménager, livres, CD etc. | Taire passer.                                      |
|                                                                 | JEUons ensemble et échangeons nos produits, proposons nos services                                              |                                                    |
|                                                                 | 19h-20h : conseil collectif (décisions d'actions & d'organisation en vote "au consei                            | sensus") Changer d'utilisateur                     |
| atégorie :                                                      | 20h-21h: dîner pic-nic : on amène                                                                               |                                                    |
| no.communityforge.net/actu_20140930                             | Lire la suite Alouter un commentaire 30 lectures                                                                | Gilles TRADUIRE LE TEX                             |

URL courante : <u>http://memo.communityforge.net/**node/166**</u> ("166" est le n° de la page "Actualité" à modifier)

| licG sur "modifier"                                    | U MEM                             | 0 : L                      | es é                                    | change                                   | es lo                | caux                         | ₹ C Qwant.                        | com P + A<br>Rechercher<br>Contact FAQ FAQ-SEL Document                                 |
|--------------------------------------------------------|-----------------------------------|----------------------------|-----------------------------------------|------------------------------------------|----------------------|------------------------------|-----------------------------------|-----------------------------------------------------------------------------------------|
| Les échanges de biens<br>Accueil Actuali               | ou services, à un p<br>tés Offres | orix juste & éc<br>Membres | <mark>quitable, en M</mark><br>Demandes | linutes (sans argent)<br>Echanges (tous) | ; ça change<br>Forum | e nos relation:<br>Tutoriels | Partenaires                       | Nous contacter                                                                          |
| aisir un échange en "tierce partie"<br>flux financier) | JEU yon :                         | réunion i                  | mensuelle                               | e du 30/9/20:                            | 14                   |                              | adm<br>Moi<br>Sais                | n compte<br>sir une OFFRE                                                               |
| receveur :                                             |                                   |                            |                                         |                                          |                      |                              | Sais<br>Sais<br>Ajo<br>Gér<br>Gér | sir une DEMANDE<br>sir un ECHANGE<br>uter du contenu<br>er les membres<br>er les ontenu |
| stégorie :                                             | -3-81                             |                            |                                         |                                          |                      |                              | Sau<br>Cer<br>Se o                | vegarde des données<br>htre d'entraide / helpdesk<br>déconnecter                        |
| Choisir une valeur - 🛛 👻                               |                                   | 6                          |                                         |                                          |                      |                              | S'id                              | entifier à la place de                                                                  |

URL courante : <u>http://memo.communityforge.net/node/166/edit</u>

#### 4.1.2) scénario2 : au moyen de la fonction "gérer le contenu"

#### clicG sur 'gérer le contenu'

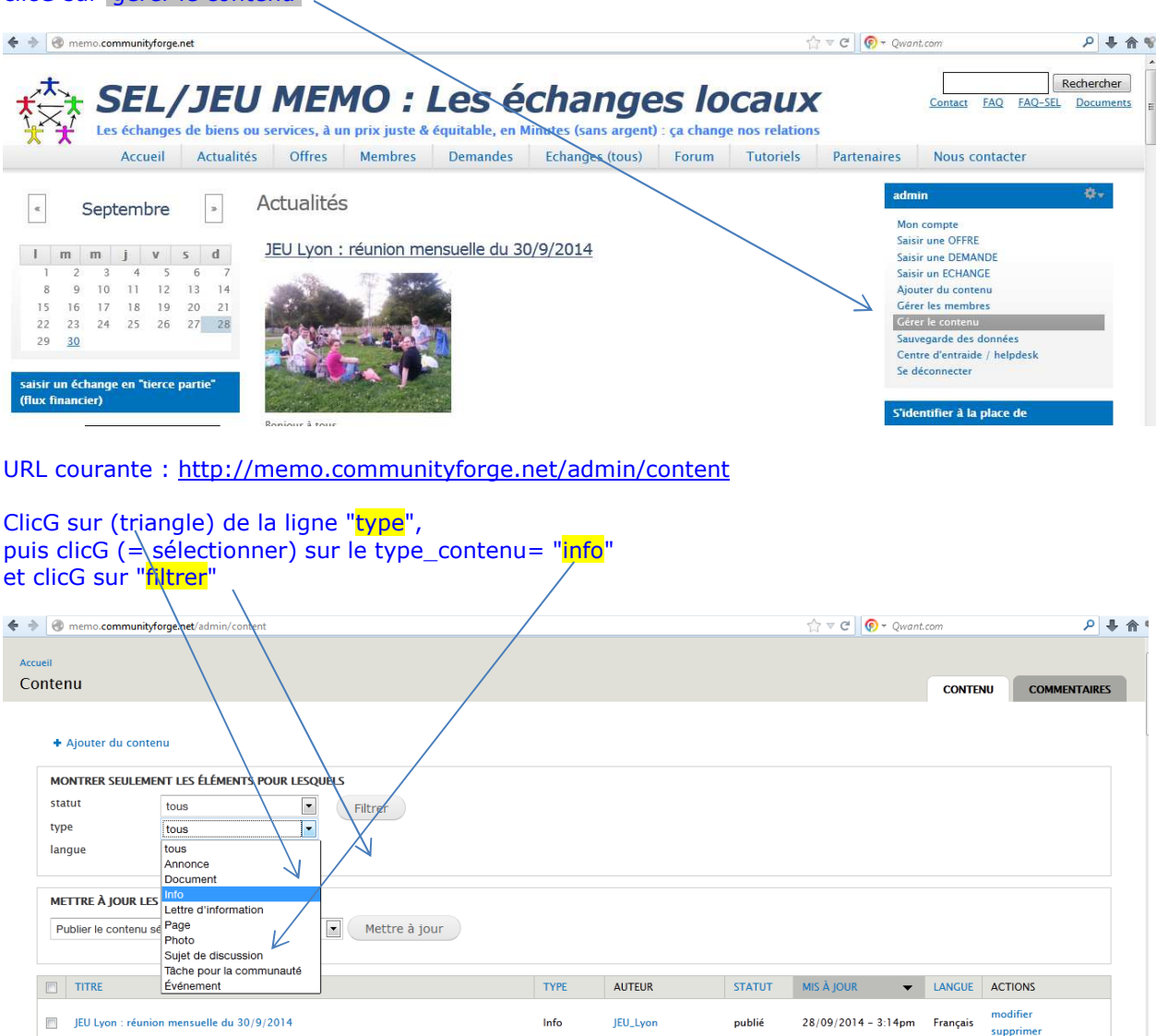

Menu de l'onglet "Tutoriels"

Résultat : seules les pages de type\_contenu = "info" sont affichées clicG sur "modifier" de la ligne

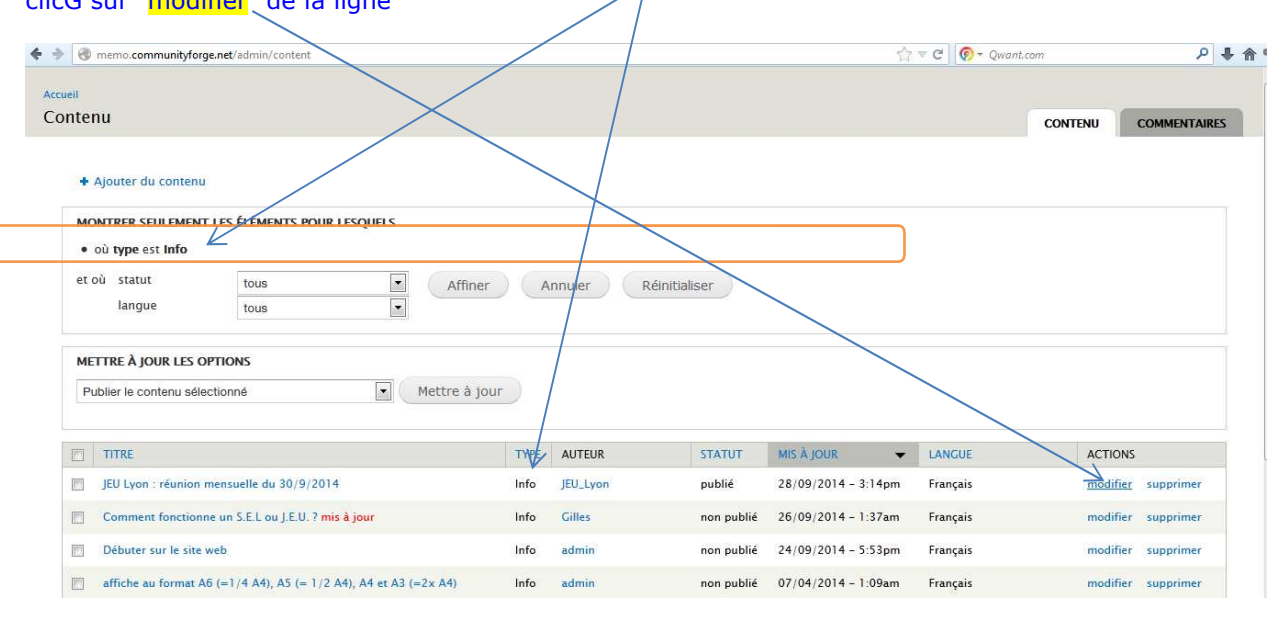

Page

admin

publié

URL courante : <u>http://memo.communityforge.net/node/166/edit</u>?destination=admin/content

odifier

supprim

28/09/2014 - 3:05pm Français

### 4.2) Renommer l'alias de l'URL de la page "node/166" en "actu\_20140930":

URL courante : <u>http://memo.communityforge.net/**node/166**</u> ("166" est le n° de la page "Actualité" à modifier)

| $\leftrightarrow$ | 🛛 🛞 memo.communityforge.net/node/166/edit                                                                                                    | ☆ マ C 🖗 - Qwant.com 🖉 🐥 🏠 🔹 -                                                                      |
|-------------------|----------------------------------------------------------------------------------------------------|----------------------------------------------------------------------------------------------------|
|                   | Ajouter un nouveau fichier<br>Parcourir<br>Les fichiers doivent peser moins de 3 Mo.<br>Extensions autorisées jpg jpeg gif png txt doc xts pdf ppt pps odt ods odp | Services Veb<br>Taxonomie<br>Types de contenu<br>Comptabilité<br>Processus<br>Rapports             |
|                   | Informations sur les<br>révisions<br>Aucune révision<br>Define à votre page une adresse plus facile à                                                              | Aide<br>Tâche planifiée (cron)<br>à retenir. Par ex. 'articles-de-notre-<br>Uttilisateurs en ligne |
|                   | d'URI.<br>Aucun alias<br>Paramètres des<br>commentaires                                                                                                    | ll y a actuellement 1 utilisateur connecté.<br>• admin                                             |
| clic              | G sur "paramètres des chemins d'URI "                                                                                                    |                                                                                                    |

clicG sur "**paramètres des chemins d'URL**" saisir "actu\_20140930" clicG sur "**enregistrer**"

ou

ensuite : l'accès à cette page peut s'effectuer en saisissant/ copiant l'URL suivante sur son navigateur web :

http://memo.communityforge.net/node/166

http://memo.communityforge.net/actu 20140930

### 5) masquer une page "actualité"

**Objectif** : ne plus publier / afficher une page actualité (sans la supprimer)

Avec un profil d'utilisateur du type\_profil "seliste" : Le créateur d'une page "actualité" peut supprimer son contenu

Par contre, un seliste ne peut pas supprimer une page "actualité" créée par un autre seliste

Avec un profil d'utilisateur du type\_profil "gestionnaire" : Un "gestionnaire" peut supprimer les pages "actualité" de tous les utilisateurs

URL courante : <u>http://memo.communityforge.net/</u>

5.1) accéder à la page" modifier une page de type\_contenu = "info" (= actualité concernée) Voir §4.1

5.2) paramétrer le non affichage "public" de la page "actualité"

URL courante : <u>http://memo.communityforge.net/node/166/edit</u>

#### clicG sur "**Options de publication**", puis décocher "publié", puis "enregistrer"

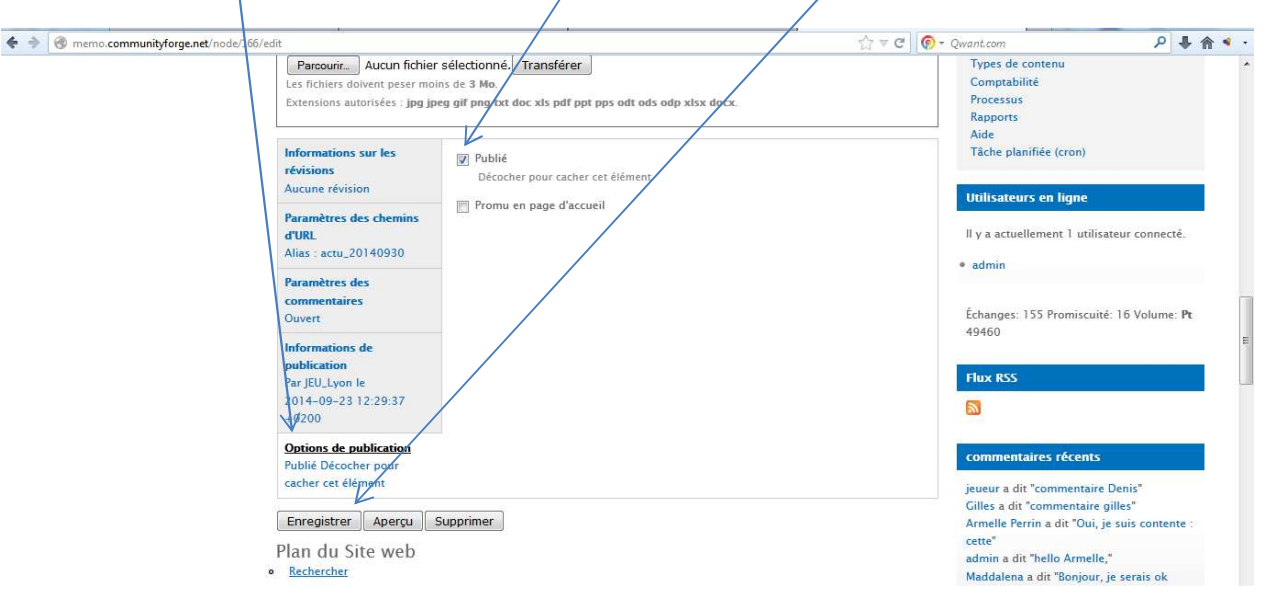

### 6) supprimer une page "actualité"

#### Avec un profil d'utilisateur du type\_profil "seliste" :

Le créateur d'une page "actualité" peut supprimer son contenu Par contre, un seliste ne peut pas supprimer une page "actualité" créée par un autre seliste

Avec un profil d'utilisateur du type\_profil "gestionnaire" : Un "gestionnaire" peut supprimer les pages "actualité" de tous les utilisateurs

#### URL courante : <u>http://memo.communityforge.net/</u>

Pour afficher la page "actualité" complète :

- Soit clicG sur le <<u>titre de la page</u>>
- Soit clicG sur "lire la suite"

#### URL courante : <u>http://memo.communityforge.net/node/166</u> ("166" est le n° de la page "Actualité" à modifier)

#### clicG sur "modifier"

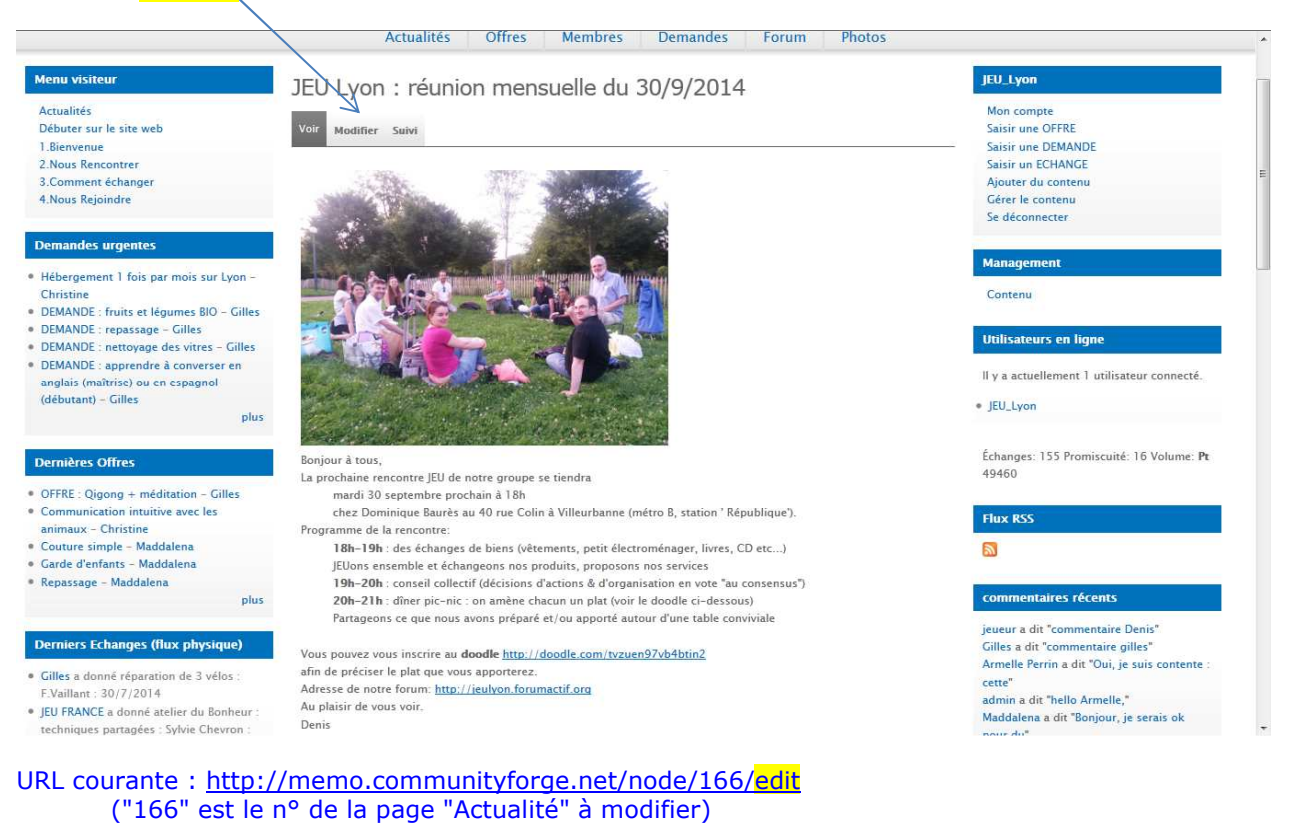

#### clicG sur "supprimer"

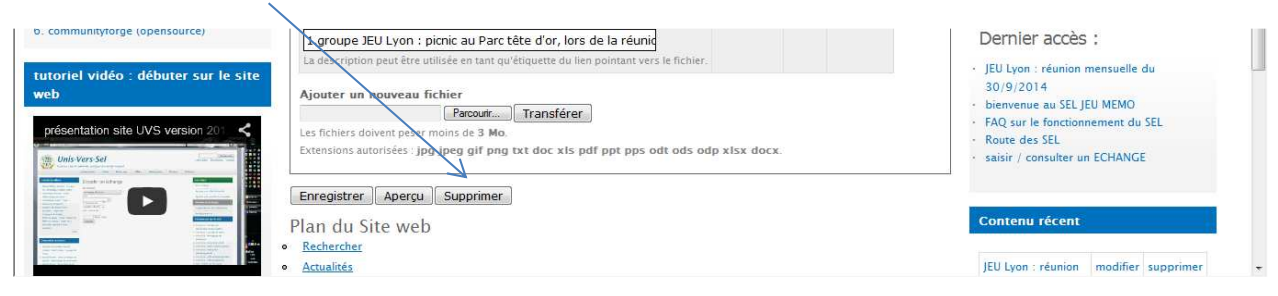

## Annexe1 : le champ "localité" de mon compte "utilisateur"

URL courante : http://memo.communityforge.net/

Pour accéder à mon "profil utilisateur" : clicG sur "Mon compte" ☆ マ C 💿 - mail.yahoo.com ₽₿兪♥ 🔶 🔶 🏢 🖉 memo.communityforge.net Rechercher SEL/JEU MEMO : Les échanges locaux FAQ FAQ-SEL Contact Documents Les échanges de biens ou services, à un prix juste & équitable, en Minutes (sans argent) - sa change nos relations Actualités Offres Membres Demandes Forum Photos IEU LW Actualités Actualités Mon o Débuter sur le site web Saisir une OFFRI JEU Lyon : réunion mensuelle du 30/9/2014 1.Bienvenue Saisir une DEMANDE 2.Nous Rencontrer Saisir un ECHANGE 3.Comment échange Ajouter du con 4.Nous Rejoindre Gérer le contenu Se déconnecter URL courante : <u>http://memo.communityforge.net/user/125</u> ("155" est le n° adhérent de l'utilisateur JEU\_Lyon) après clicG sur "mon compte", c'est l'onglet "compte > voir" qui est affiché l'onglet 'courant' est entre parenthèses • 🗲 🔶 🛗 🖉 memo.communityforge.net/user ☆ マ C 💿 - mail.yahoo.com ₽ ♣ 俞 જ Rechercher SEL/JEU MEMO : Les échanges locaux Contact FAQ FAQ-SEL Documents ns ou services, à un prix juste & équitable, en Minutes (sans argent) : ça change nos relations Les échanges de b Offres Membres Demandes Forum Photos Actualités JEU\_Lyor JEU\_Lyon Mon compte Saisir une OFFRE Actualités Débuter sur le site web offres et demandes Échanges Suivre les visites des pages 1.Bienvenue 2.Nous Rencontrer Saisir une DEMANDI Mes infos Paramètres Saisir un ECHANGE 3.Comment échanger Ajouter du contenu Gérer le contenu Se déconnecter 4.Nous Rejoindre Mon profi JEU\_Ly saisir un échange (flux financ 0 tâches termi JEU Lya 69000 l'ai échangé on runisateurs en ligne dans la catégorie Échanges en attente de confirmation - Choisir une valeu ment 1 utilisateur co ll y a actuelle JEU\_Lyon Historique du solde Statistiques Échanges: 155 Promiscuité: 16 Volume: Pt 🧿 Je demande Historiaue 49460 mbre depuis memo.communityforge.net/user/125

clicG sur "mes infos"

| après clicG sur " <mark>mes ir</mark>  | <mark>nfos</mark> ", c'est l'onglet " compte > 'mes infos'" qui es                                    | t affiché                                   |
|----------------------------------------|----------------------------------------------------------------------------------------------------|---------------------------------------------|
| <ul> <li>l'onglet 'coura</li> </ul>    | nt' est entre parenthèses                                                                             |                                             |
|                                        |                                                                                                    |                                             |
| URL courante : <u>http://</u>          | memo.communityforge.net/user/125/account/pro                                                          | <u>ofile</u>                                |
|                                        |                                                                                                    |                                             |
| clicG sur le <mark>triangle</mark> po  | our afficher la liste des occurrences du champ "loc                                                   | alité"                                      |
| Il est possible de sélec               | ctionner une autre "localité" dans la liste affichée                                                  |                                             |
|                                        |                                                                                                    |                                             |
| • • • • • • • • • • • • • • • • • • •  | L23/account/profile                                                                                   | A C Mailyanoo.com                           |
| A CEL AEL                              | I MEMO . Los Achanges lacou                                                                           | Rechercher                                  |
| ★ SEL/JEL                              | I MEMO : Les echanges locau                                                                           | Contact FAQ FAQ-SEL Documents               |
| 😤 🏋 Les échanges de biens o            | u services, à un prix juste & équitable, en Minutes (sans argent) : ça change nos relatio             | ons                                         |
|                                        | Actualités Offres Membres Demandes Forum Photo:                                                       | S                                           |
| Menu visiteur                          | IELL I von                                                                                            | JEU_Lyon                                    |
| Actualités                             | SEO_EVOIT                                                                                             | Mon compte                                  |
| Débuter sur le site web                | Compte Offres et demandes Échanges Suivre les visites des pages                                       | Saisir une OFFRE<br>Saisir une DEMANDE      |
| 2.Nous Rencontrer                      | Voir (Mes infos) Paramètres                                                                           | Saisir un ECHANGE                           |
| 3.Comment échanger<br>4.Nous Rejoindre | NOM ETADRESSE                                                                                         | Ajouter du contenu<br>Gérer le contenu      |
|                                        | Votre nom d utilisateur est delivre a partir de votre prenom + votre nom de familie. Par ex. jcu_Lyon | Se déconnecter                              |
| saisir un échange (flux financier)     | JEU_Lyon                                                                                              | Management                                  |
| J'ai échangé :                         |                                                                                                    | Contenu                                     |
|                                        | Nom de rue                                                                                            | concent                                     |
| dans la catégoria                      |                                                                                                    | Utilisateurs en ligne                       |
| - Choisir une valeur - 👻               | Localité *   Code postal Ville                                                                        | Il y a actuellement 1 utilisateur connecté. |
| avec                                   | 69000 Lyon                                                                                            | JEU_Lyon                                    |
| 0                                      |                                                                                                    |                                             |
|                                        |                                                                                                    |                                             |
|                                        | _Autre                                                                                                |                                             |
|                                        | JEU Lyon                                                                                              |                                             |
|                                        | JEU France                                                                                            |                                             |
|                                        | Lyon Agglo Nord-Est                                                                                   |                                             |
|                                        | Lyon Agglo Nord-Ouest                                                                                 |                                             |
|                                        | Lyon Agglo Est                                                                                        |                                             |
|                                        | Lyon Agglo Sud                                                                                        |                                             |
|                                        | Lyon Agglo Sud-Est                                                                                    |                                             |
|                                        | Lyon Agglo Ouest                                                                                      |                                             |
|                                        | Lyon-Villeurbanne                                                                                     |                                             |
|                                        | JEU Lyon                                                                                              |                                             |

### Filtered HTML:

- Les adresses de pages web et de courriels sont transformées en liens automatiquement.
- Tags HTML autorisés : <a> <em> <strong> <cite> <code> <dl> <dt> <dd>

Ce site autorise le contenu HTML. Alors qu'appendre tout l'HTML pourrait intimider, apprendre à utiliser un nombre très restreint des balises HTML les plus basiques est très facile. Ce tableau fournit des exemples pour chaque balise qui est autorisée sur ce site.

Pour plus d'informations, consultez les <u>spécifications HTML</u> du W3C ou utilisez votre moteur de recherche préféré pour trouver d'autres sites qui expliquent le code HTML.

| Description de la balise                                                                                                    | Vous saisissez                                                                                                    | Vous obtenez                                                               |
|----------------------------------------------------------------------------------------------------|----------------------------------------------------------------------------------------------------|----------------------------------------------------------------------------|
| Les ancres sont utilisées pour établir<br>des liens vers d'autres pages.                                                                                                    | <pre>sées pour établir res pages. </pre> <pre> <a href="http://memo.communityforge.net">SelJeu MEMO</a> </pre> <pre> <a href="&lt;/a" onclick="window.open(this.href); return false;"> </a></pre>                                                                                                    |                                                                            |
| Accentué= italique                                                                                                    | <pre></pre> <pre></pre> | XXXXXXXXXXXXX                                                              |
| Fort = Gras                                                                                                    | <pre><strong> xxxxxxxxxxx</strong></pre>                                                                                                    | ****                                                                       |
| souligné                                                                                                    | <mark><u></u></mark> xxxxxxxxxxxx                                                                                                    | xxxxxxxxxxx                                                                |
| Citation                                                                                                    | <cite>Citation</cite>                                                                                                    | Citation                                                                   |
| Texte codé pour afficher du code de<br>programmation                                                                                                    | <code>Codé</code>                                                                                                    | Codé                                                                       |
| Liste non ordonnée : « <mark>puce</mark> »<br>- utilisez <li> pour débuter chaque<br/>élément de la liste</li>                                                                                                    | <ul> <li><li><li>Premier élément</li> <li>Second élément</li> <li></li></li></li></ul>                                                                                                    | <ul> <li>Premier élément</li> <li>Second élément</li> </ul>                |
| Liste ordonnée : <mark>n°ligne</mark><br>- utilisez <li> pour débuter chaque<br/>élément de la liste</li>                                                                                                    | <ol> <li><li>Premier élément</li> <li>Second élément</li> <li></li></li></ol>                                                                                                    | <ol> <li>Premier élément</li> <li>Second élément</li> </ol>                |
| Les listes de définition sont similaires<br>aux autres listes HTML. <dl> délimite<br/>la liste de définitions,<br/><dt> délimite le terme à définir<br/><dd> délimite la définition<br/>proprement dite.</dd></dt></dl> | <pre><dl> <dd> <dd>   Premier terme </dd>  Première définition</dd>  Second terme   Seconde définition </dl>  </pre>                                                                                                    | Premier terme<br>Première définition<br>Second terme<br>Seconde définition |

La plupart des caractères non usuels peuvent être entrés sans problème. Si vous rencontrez des problèmes, essayez d'utiliser les entités HTML. Un exemple courant est & amp; pour le 'et commercial' &.

Pour une liste complète des entités consultez la page entités HTML du W3C. Voici quelques caractères disponibles :

| Description du caractère | Vous<br>saisissez | Vous obtenez |
|--------------------------|-------------------|--------------|
| Et commercial            | &                 | &            |
| Supérieur                | >                 | >            |
| Inférieur                | <                 | <            |
| Marque de citation       | "                 | "            |

Les lignes et les paragraphes sont reconnus automatiquement. Les balises <br/> <br/> saut de ligne,

### Full HTML:

- Les adresses de pages web et de courriels sont transformées en liens automatiquement.
- Les lignes et les paragraphes sont reconnus automatiquement.
- Les balises <br /> saut de ligne,
   paragraphe et fin de paragraphe sont insérées automatiquement.
- Si les paragraphes ne sont pas reconnus, ajoutez simplement quelques lignes vides.